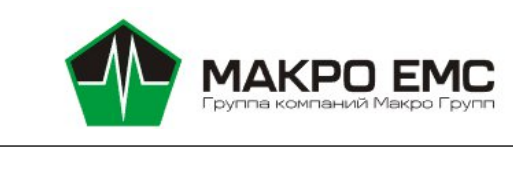

NanoS

Руководство по эксплуатации

МРЦН.467444.001РЭ

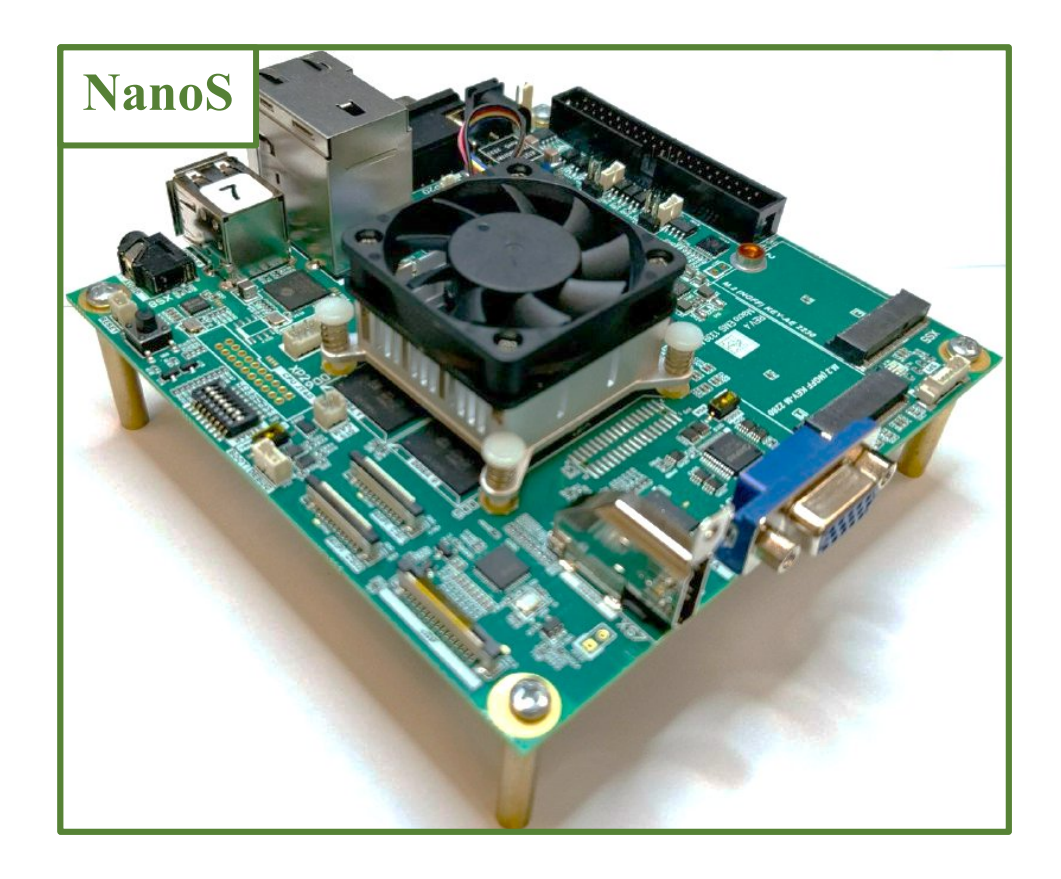

| 1 Описание и работа.       7         1.1 Назначение изделия       7         1.2 Технические характеристики       10         1.3 Комплект поставки.       12         2 Использование по назначению       13         2.1 Эксплуатационные ограничения.       13         2.2 Карта интерфейсов модуля.       13         2.3 Подключение модуля.       14         2.4 Авторизация в системе       14         2.5 Подключение к модулю по сетевому протоколу SSH.       14         2.5.1 Подключение по SSH через командную строку Windows.       14         2.5.2 Подключение по SSH через командную строку Linux.       15         2.6 Интерфейс USB       16         2.6.2 Запуск USB-камеры на модуле.       17         2.7 Интерфейс DIO.       18         2.7.1 Общие сведения.       18         2.7.2 Цоколевка и схемотехника.       28         2.7.3 Используемые сигналы подключения DIO.       21         2.7.4 Реализация DIO в системе Linux.       21         2.7.5 Доступ к интерфейсу DIO из С       23         2.8.1 Общие сведения.       24         2.8.1 Общие сведения.       24         2.8.2 Цоколевка и схемотехника.       24         2.8.3 Используемые сигналы подключения RS-232.       25                                                 | Перечень сокращений                                                                                                    | 5              |
|----------------------------------------------------------------------------------------------------|----------------------------------------------------------------------------------------------------|----------------|
| 1.1 Назначение изделия       7         1.2 Технические характеристики       10         1.3 Комплект поставки       12         2 Использование по назначению       13         2.1 Эксплуатационные ограничения       13         2.2 Карта интерфейсов модуля       13         2.3 Подключение модуля       13         2.4 Авторизация в системе       14         2.5 Подключение к модулю по сетевому протоколу SSH       14         2.5.1 Подключение по SSH через командную строку Windows       14         2.5.2 Подключение по SSH через командную строку Linux       15         2.6 Интерфейс USB       16         2.6.1 Общие сведения       16         2.7.1 Интерфейс DIO       18         2.7.1 Общие сведения       18         2.7.3 Используемые сигналы подключения DIO       21         2.7.4 Реализация DIO в системе Linux       21         2.7.5 Доступ к интерфейсу DIO из С       23         2.8 Интерфей RS-232       24         2.8.1 Общие сведения       24         2.8.2 Цоколевка и схемотехника       24         2.8.3 Используемые сигналы подключения RS-232       25         2.8.4 Доступ к RS-232 из С       26         2.9.1 Общие сведения       25         2.8.5 Доступ к RS-232 из С </td <td>1 Описание и работа</td> <td>7</td> | 1 Описание и работа                                                                                                    | 7              |
| 1.2 Технические характеристики.       10         1.3 Комплект поставки       12         2 Использование по назначению       13         2.1 Эксплуатационные ограничения       13         2.2 Карта интерфейсов модуля       13         2.3 Подключение модуля       14         2.4 Авторизация в системе       14         2.5 Подключение к модулю по сетевому протоколу SSH       14         2.5.1 Подключение по SSH через командную строку Windows       14         2.5.2 Подключение по SSH через командную строку Linux       15         2.6 Интерфейс USB       16         2.6.2 Запуск USB-камеры на модуле       17         2.7 Интерфейс DIO       18         2.7.1 Общие сведения       18         2.7.2 Цоколевка и схемотехника       18         2.7.3 Используемые сигналы подключения DIO       21         2.7.4 Реализация DIO в системе Linux       21         2.7.5 Доступ к интерфейс DIO из С       23         2.8 Интерфейс RS-232       24         2.8.1 Общие сведения       24         2.8.2 Цоколевка и схемотехника       24         2.8.3 Используемые сигналы подключения RS-232       25         2.8.4 Доступ к RS-232 из С       26         2.9.1 Общие сведения       26         2.9.1 О                                            | 1.1 Назначение изделия                                                                                                    | 7              |
| 1.3 Комплект поставки.       12         2 Использование по назначению       13         2.1 Эксплуатационные ограничения.       13         2.2 Карта интерфейсов модуля.       13         2.3 Подключение модуля.       13         2.4 Авторизация в системе.       14         2.5 Подключение к модулю по сетевому протоколу SSH.       14         2.5.1 Подключение по SSH через командную строку Windows.       14         2.5.2 Подключение по SSH через командную строку Linux.       15         2.6 Интерфейс USB.       16         2.6.1 Общие сведения.       16         2.6.2 Запуск USB-камеры на модуле.       17         2.7 Интерфейс DIO.       18         2.7.1 Общие сведения.       18         2.7.2 Цоколевка и схемотехника.       18         2.7.3 Используемые сигналы подключения DIO.       21         2.7.4 Реализация DIO в системе Linux.       21         2.7.5 Доступ к интерфейсу DIO из C       23         2.8 Интерфейс RS-232.       24         2.8.1 Общие сведения.       24         2.8.2 Цоколевка и схемотехника.       24         2.8.3 Используемые сигналы подключения RS-232.       25         2.8.4 Доступ к RS-232 из командной строки.       25         2.8.5 Доступ к RS-232 из С.       26                           | 1.2 Технические характеристики                                                                                                    |                |
| 2 Использование по назначению       13         2.1 Эксплуатационные ограничения       13         2.2 Карта интерфейсов модуля       13         2.3 Подключение модуля       14         2.4 Авторизация в системе       14         2.5 Подключение к модулю по сетевому протоколу SSH       14         2.5.1 Подключение к модулю по сетевому протоколу SSH       14         2.5.2 Подключение по SSH через командную строку Windows       14         2.5.2 Подключение по SSH через командную строку Linux       15         2.6 Интерфейс USB       16         2.6.1 Общие сведения       16         2.6.2 Запуск USB-камеры на модуле       17         2.7 Интерфейс DIO       18         2.7.2 Цоколевка и схемотехника       18         2.7.3 Используемые сигналы подключения DIO       21         2.7.4 Реализация DIO в системе Linux       21         2.7.5 Доступ к интерфейсу DIO из С       23         2.8 Интерфейс RS-232       24         2.8.1 Общие сведения       24         2.8.2 Цоколевка и схемотехника       24         2.8.3 Используемые сигналы подключения RS-232       25         2.8.4 Доступ к RS-232 из командной строки       25         2.8.4 Доступ к RS-232 из С       26         2.9.1 Общие сведения       26                  | 1.3 Комплект поставки                                                                                                    | 12             |
| 2.1 Эксплуатационные ограничения.       13         2.2 Карта интерфейсов модуля.       13         2.3 Подключение модуля.       14         2.4 Авторизация в системе.       14         2.5 Подключение к модулю по сетевому протоколу SSH.       14         2.5.1 Подключение по SSH через командную строку Windows.       14         2.5.2 Подключение по SSH через командную строку Linux.       15         2.6 Интерфейс USB.       16         2.6.1 Общие сведения.       16         2.6.2 Запуск USB-камеры на модуле.       17         2.7 Интерфейс DIO.       18         2.7.1 Общие сведения.       18         2.7.2 Цоколевка и схемотехника.       18         2.7.3 Используемые сигналы подключения DIO.       21         2.7.4 Реализация DIO в системе Linux.       21         2.7.5 Доступ к интерфейсу DIO из С       23         2.8 Интерфейс RS-232.       24         2.8.1 Общие сведения.       24         2.8.2 Цоколевка и схемотехника.       24         2.8.3 Используемые сигналы подключения RS-232.       25         2.8.4 Доступ к RS-232 из С       26         2.9.1 Общие сведения.       26         2.9.1 Общие сведения.       26         2.9.1 Общие сведения.       26         2.9.1                                            | 2 Использование по назначению                                                                                                    | 13             |
| 2.2 Карта интерфейсов модуля.       13         2.3 Подключение модуля       14         2.4 Авторизация в системе.       14         2.5 Подключение к модулю по сетевому протоколу SSH.       14         2.5.1 Подключение по SSH через командную строку Windows.       14         2.5.2 Подключение по SSH через командную строку Linux.       15         2.6 Интерфейс USB.       16         2.6.1 Общие сведения.       16         2.6.2 Запуск USB-камеры на модуле.       17         2.7 Интерфейс DIO.       18         2.7.1 Общие сведения.       18         2.7.2 Цоколевка и схемотехника.       18         2.7.3 Используемые сигналы подключения DIO.       21         2.7.5 Доступ к интерфейсу DIO из C.       23         2.8 Интерфейс RS-232.       24         2.8.1 Общие сведения.       24         2.8.2 Цоколевка и схемотехника.       24         2.8.3 Используемые сигналы подключения RS-232.       25         2.8.4 Доступ к RS-232 из командной строки.       25         2.8.5 Доступ к RS-232 из С.       26         2.9.1 Общие сведения.       26         2.9.1 Общие сведения.       26         2.9.1 Общие сведения.       26         2.9.1 Общие сведения.       26         2.9.1 Общие                                            | 2.1 Эксплуатационные ограничения                                                                                                    | 13             |
| 2.3 Подключение модуля.       14         2.4 Авторизация в системе.       14         2.5 Подключение к модулю по сетевому протоколу SSH.       14         2.5.1 Подключение по SSH через командную строку Windows.       14         2.5.2 Подключение по SSH через командную строку Linux.       15         2.6 Интерфейс USB.       16         2.6.1 Общие сведения.       16         2.6.2 Запуск USB-камеры на модуле.       17         2.7 Интерфейс DIO.       18         2.7.1 Общие сведения.       18         2.7.2 Цоколевка и схемотехника.       18         2.7.3 Используемые сигналы подключения DIO.       21         2.7.4 Реализация DIO в системе Linux.       21         2.7.5 Доступ к интерфейсу DIO из С.       23         2.8 Интерфейс RS-232.       24         2.8.1 Общие сведения.       24         2.8.2 Цоколевка и схемотехника.       24         2.8.3 Используемые сигналы подключения RS-232.       25         2.8.4 Доступ к RS-232 из командной строки       25         2.8.5 Доступ к RS-232 из С.       26         2.9 Интерфейс RS-485.       26         2.9 Интерфейс RS-485.       26         2.9 Интерфейс RS-485.       26                                                                                               | 2.2 Карта интерфейсов модуля                                                                                                    | 13             |
| 2.4 Авторизация в системе       14         2.5 Подключение к модулю по сетевому протоколу SSH       14         2.5.1 Подключение по SSH через командную строку Windows       14         2.5.2 Подключение по SSH через командную строку Linux       15         2.6 Интерфейс USB       16         2.6.1 Общие сведения       16         2.6.2 Запуск USB-камеры на модуле       17         2.7 Интерфейс DIO       18         2.7.1 Общие сведения       18         2.7.2 Цоколевка и схемотехника       18         2.7.3 Используемые сигналы подключения DIO       21         2.7.4 Реализация DIO в системе Linux       21         2.7.5 Доступ к интерфейсу DIO из С       23         2.8 Интерфейс RS-232       24         2.8.1 Общие сведения       24         2.8.2 Цоколевка и схемотехника       24         2.8.3 Используемые сигналы подключения RS-232       25         2.8.4 Доступ к RS-232 из командной строки       25         2.8.5 Доступ к RS-232 из с       26         2.9 Интерфейс RS-485       26         2.9.1 Общие сведения       26         2.9.1 Общие сведения       26         2.9.1 Общие сведения       26                                                                                                    | 2.3 Подключение модуля                                                                                                    | 14             |
| 2.5 Подключение к модулю по сетевому протоколу SSH.       14         2.5.1 Подключение по SSH через командную строку Windows.       14         2.5.2 Подключение по SSH через командную строку Linux.       15         2.6 Интерфейс USB.       16         2.6.1 Общие сведения.       16         2.6.2 Запуск USB-камеры на модуле.       17         2.7 Интерфейс DIO.       18         2.7.1 Общие сведения.       18         2.7.2 Цоколевка и схемотехника.       18         2.7.3 Используемые сигналы подключения DIO.       21         2.7.4 Реализация DIO в системе Linux.       21         2.7.5 Доступ к интерфейсу DIO из С.       23         2.8 Интерфей RS-232.       24         2.8.1 Общие сведения.       24         2.8.2 Цоколевка и схемотехника.       24         2.8.3 Используемые сигналы подключения RS-232.       25         2.8.4 Доступ к RS-232 из командной строки.       25         2.8.5 Доступ к RS-232 из С.       26         2.9 Интерфей RS-485.       26         2.9 Интерфей RS-485.       26         2.9 Интерфей RS-485.       26                                                                                                    | 2.4 Авторизация в системе                                                                                                    | 14             |
| 2.5.1 Подключение по SSH через командную строку Windows.       14         2.5.2 Подключение по SSH через командную строку Linux.       15         2.6 Интерфейс USB.       16         2.6.1 Общие сведения.       16         2.6.2 Запуск USB-камеры на модуле.       17         2.7 Интерфейс DIO.       18         2.7.1 Общие сведения.       18         2.7.2 Цоколевка и схемотехника.       18         2.7.3 Используемые сигналы подключения DIO.       21         2.7.4 Реализация DIO в системе Linux.       21         2.7.5 Доступ к интерфейсу DIO из С.       23         2.8 Интерфейс RS-232.       24         2.8.1 Общие сведения.       24         2.8.2 Цоколевка и схемотехника.       24         2.8.3 Используемые сигналы подключения RS-232.       25         2.8.4 Доступ к RS-232 из командной строки       25         2.8.5 Доступ к RS-232 из С.       26         2.9 Интерфейс RS-485.       26         2.9 Интерфейс RS-485.       26         2.9 Интерфейс RS-485.       26         2.9 Интерфейс RS-485.       26                                                                                                    | 2.5 Подключение к модулю по сетевому протоколу SSH                                                                                                    | 14             |
| 2.6.1 Общие сведения                                                                                                    | <ul> <li>2.5.1 Подключение по SSH через командную строку Windows</li> <li>2.5.2 Подключение по SSH через командную строку Linux</li> <li>2.6 Интерфейс USB</li> </ul> | 14<br>15<br>16 |
| 2.7.1 Общие сведения.       18         2.7.2 Цоколевка и схемотехника       18         2.7.3 Используемые сигналы подключения DIO.       21         2.7.4 Реализация DIO в системе Linux.       21         2.7.5 Доступ к интерфейсу DIO из С.       23         2.8 Интерфейс RS-232.       24         2.8.1 Общие сведения.       24         2.8.2 Цоколевка и схемотехника       24         2.8.3 Используемые сигналы подключения RS-232.       25         2.8.4 Доступ к RS-232 из командной строки       25         2.8.5 Доступ к RS-232 из С.       26         2.9 Интерфейс RS-485.       26         2.9.1 Общие сведения.       26         2.9.2 Интерфейс RS-485.       26         2.9.3 Используемые сигналы подключения RS-232.       26         2.9.4 Доступ к RS-232 из С.       26         2.9.1 Общие сведения.       26         2.9.2 Интерфейс RS-485.       26                                                                                                    | <ul><li>2.6.1 Общие сведения.</li><li>2.6.2 Запуск USB-камеры на модуле.</li><li>2.7 Интерфейс DIO.</li></ul>                                                         | 16<br>17<br>18 |
| 2.8 Интерфейс RS-232                                                                                                    | <ul> <li>2.7.1 Общие сведения</li></ul>                                                                                                    |                |
| 2.8.1 Общие сведения.       24         2.8.2 Цоколевка и схемотехника.       24         2.8.3 Используемые сигналы подключения RS-232.       25         2.8.4 Доступ к RS-232 из командной строки.       25         2.8.5 Доступ к RS-232 из С.       26         2.9 Интерфейс RS-485.       26         2.9.1 Общие сведения.       26         2.9.2 Интерфейс RS-485.       26                                                                                                    | 2.8 Интерфейс RS-232                                                                                                    | 24             |
| 2.8.3 Используемые сигналы подключения RS-232                                                                                                    | <ul><li>2.8.1 Общие сведения</li><li>2.8.2 Цоколевка и схемотехника</li></ul>                                                                                         | 24<br>24       |
| 2.9 Интерфейс RS-485       26         2.9.1 Общие сведения       26         2.9.2 Интерфейс RS-485       26                                                                                                    | <ul> <li>2.8.3 Используемые сигналы подключения RS-232</li> <li>2.8.4 Доступ к RS-232 из командной строки</li> <li>2.8.5 Доступ к RS-232 из С</li></ul>               | 25<br>25<br>26 |
| 2.9.1 Общие сведения                                                                                                    | 2.9 Интерфейс RS-485                                                                                                    |                |
| 2.9.2 цоколевка и схемотехника                                                                                                    | <ul><li>2.9.1 Общие сведения</li><li>2.9.2 Цоколевка и схемотехника</li><li>2.9.3 Используемые сигналы подключения RS-485</li></ul>                                   | 26<br>26<br>27 |

| 2.9.4 Реализация интерфейса RS-485 в системе Linux        |    |
|-----------------------------------------------------------|----|
| 2.9.5 Доступ к RS-485 из командной строки                 |    |
| 2.9.6 Доступ к RS-485 из С                                |    |
| 2.10 Интерфейс I2C                                        | 29 |
| 2.10.1 Общие сведения                                     | 29 |
| 2.10.2 Цоколевка и схемотехника                           | 29 |
| 2.10.3 Реализация интерфейса I2С в системе Linux          |    |
| 2.10.4 Доступ к I2С из командной строки                   |    |
| 2.10.5 Доступ к I2С из С                                  |    |
| 2.11 Интерфейс CAN                                        | 31 |
| 2 11 1 Общие свеления                                     | 31 |
| 2.11.2 Поколевка и схемотехника                           |    |
| 2.11.3 Используемые сигналы подключения CAN               |    |
| 2.11.4 Реализация интерфейса САМ в системе Linux          |    |
| 2.11.5 Доступ к CAN из командной строки                   |    |
| 2.11.6 Доступ к CAN из С                                  |    |
| 2.12 Интерфейс SPI                                        |    |
| 2 12 1 Общие свеления                                     | 34 |
| 2.12.2 Цоколевка и схемотехника                           |    |
| 2.12.3 Используемые сигналы подключения SPI               |    |
| 2.12.4 Доступ к SPI из командной строки                   |    |
| 2.12.5 Доступ к SPI из С                                  |    |
| 2.13 Интерфейс MIPI-CSI-2                                 |    |
| 2 13 1 Общие свеления                                     | 36 |
| 2.13.2 Цоколевка и схемотехника                           |    |
| 2.13.3 Используемые сигналы подключения MIPI-CSI-2        |    |
| 2.13.4 Доступ к интерфейсу MIPI-CSI-2 в системе Buildroot |    |
| 2.13.5 Запуск МЭК в системе Buildroot                     | 41 |
| 2.14 Последовательный интерфейс UART0                     | 45 |
| 2 14 1 Общее описание                                     | 45 |
| 2.14.2 Цоколевка и схемотехника разъема UART0             |    |
| 2.14.3 Используемые сигналы подключения UART0             |    |
| 3 Возможные неисправности и методы их устранения          | 47 |
| 3.1 Особенности работы интегральной микросхемы 1892ВА018  | 47 |
| 3.2 Служба поддержки и полезные ссылки                    |    |
| 3.2.1 Канал поддержки                                     | 48 |

| 3.2.2 Полезные ссылки                                           | 48 |
|-----------------------------------------------------------------|----|
| 4 Условия хранения                                              | 49 |
| 5 Гарантия производителя                                        | 50 |
| Приложение А – Список пакетов в сборке образа системы Buildroot | 51 |
| Приложение Б – Демо приложение SmartCamApp                      | 60 |

|      |   | Перечень сокращений                                           |
|------|---|---------------------------------------------------------------|
| ВКС  | _ | видеоконференцсвязь                                           |
| ИИ   | _ | искусственный интеллект                                       |
| ИМС  | _ | интегральная микросхема                                       |
| ККМ  | _ | контрольно-кассовая машина                                    |
| МЭК  | _ | модуль электронной камеры                                     |
| OC   | _ | операционная система                                          |
| PЭ   | _ | руководство по эксплуатации                                   |
| ЭД   | _ | эксплуатационная документация                                 |
| СнК  | _ | система на кристалле                                          |
| DSP  | _ | цифровой сигнальный процессор (анг. digital signal processor) |
| NPU  | _ | нейронный процессор (анг. neural processing unit)             |
| SBC  | _ | одноплатный компьютер (анг. single board computer)            |
| SBL  | _ | примитивный загрузчик (анг. secondary bootloader)             |
| TOPs | _ | единица скорости вычислений процессора - триллион операций    |
|      |   | в секунду (анг. trillion operations per second)               |
|      |   |                                                               |

# МАКРО ЕМС, 192289 г.Санкт-Петербург, Гаражный проезд дом 1 литера И, www.macroems.ru

Настоящее руководство по эксплуатации является руководящим документом для изучения устройства, функционирования, порядка и правил использования по назначению, при техническом обслуживании и хранении Модуля вычислительного NanoS-T МРЦН.467444.001, NanoS-T-W МРЦН.467444.001-01.

В связи с постоянным усовершенствованием изделия в его конструкцию и комплектацию могут быть внесены отдельные изменения, не влияющие на основные эксплуатационные характеристики, которые могут быть не отражены в настоящем РЭ.

Настоящее РЭ может быть уточнено и дополнено в установленном порядке.

Несоблюдение указаний по эксплуатации, техническому обслуживанию и правил техники безопасности, изложенных в настоящем Руководстве, может быть причиной возникновения ситуаций, связанных с причинением вреда здоровью.

ООО «Макро ЕМС» гарантирует соответствие качества модуля вычислительного требованиям технических условий МРЦН.467444.001ТУ при соблюдении потребителем мер безопасности, условий и правил хранения, транспортирования, эксплуатации и монтажа, установленных в ЭД на модуль.

Адрес изготовителя:

Российская Федерация, 196105, г. Санкт-Петербург,

ул. Свеаборгская, д.12, пом.3Н.

Телефон/факс: +7(812) 370-60-70

Электронная почта: <u>contract@macrogroup.ru</u>

ИНН 7810895610 КПП 781001001 Р/с 40702810206000003697

БИК 044030920 К/с 3010181000000000920

САНКТ-ПЕТЕРБУРГСКИЙ ФИЛИАЛ ПАО "ПРОМСВЯЗЬБАНК"

ОКПО 43468759 ОКВЭД 26.30, 27.90, 46.69.9, 47.78, 47.99, 72.1, 73.20.1

1 Описание и работа

1.1 Назначение изделия

Модуль вычислительный «NanoS» (далее – модуль) является законченным модулем электронным в форм-факторе Nano-ITX и нацелен для работы с классическими и нейросетевыми алгоритмами в равной степени.

Модуль базируется на СнК 1892ВА018, коммерческое название «СКИФ» от АО НПЦ «Элвис», представляющий собой четырёхъядерный процессор архитектуры Arm A53 с максимальной частотой до 2 ГГц дополненный DSP (NPU) сопроцессором Elcore-50.

Модуль работает под системами семейства Linux. На текущий момент проверена совместимость модуля с системами AltLinux, RedOS, Buildroot.

Модуль представлен в двух вариантах исполнения:

NanoS-T МРЦН.467444.001 – модуль вычислительный с термопакетом (см. Рисунок 1.1.1);

– NanoS-T-W МРЦН.467444.001-01 – модуль вычислительный с термопакетом, без интерфейсов DIO, MIPI-CSI, CAN, RS485, внешнего I2C, внешнего SPI, нет разъема аппаратного отключения звука/видео, питание только с разъема 2.1x5.5 мм (см. Рисунок 1.1.2).

Подробные технические характеристики, различия в интерфейсах исполнений приведены в соответствующем подразделе РЭ (1.2 Технические характеристики).

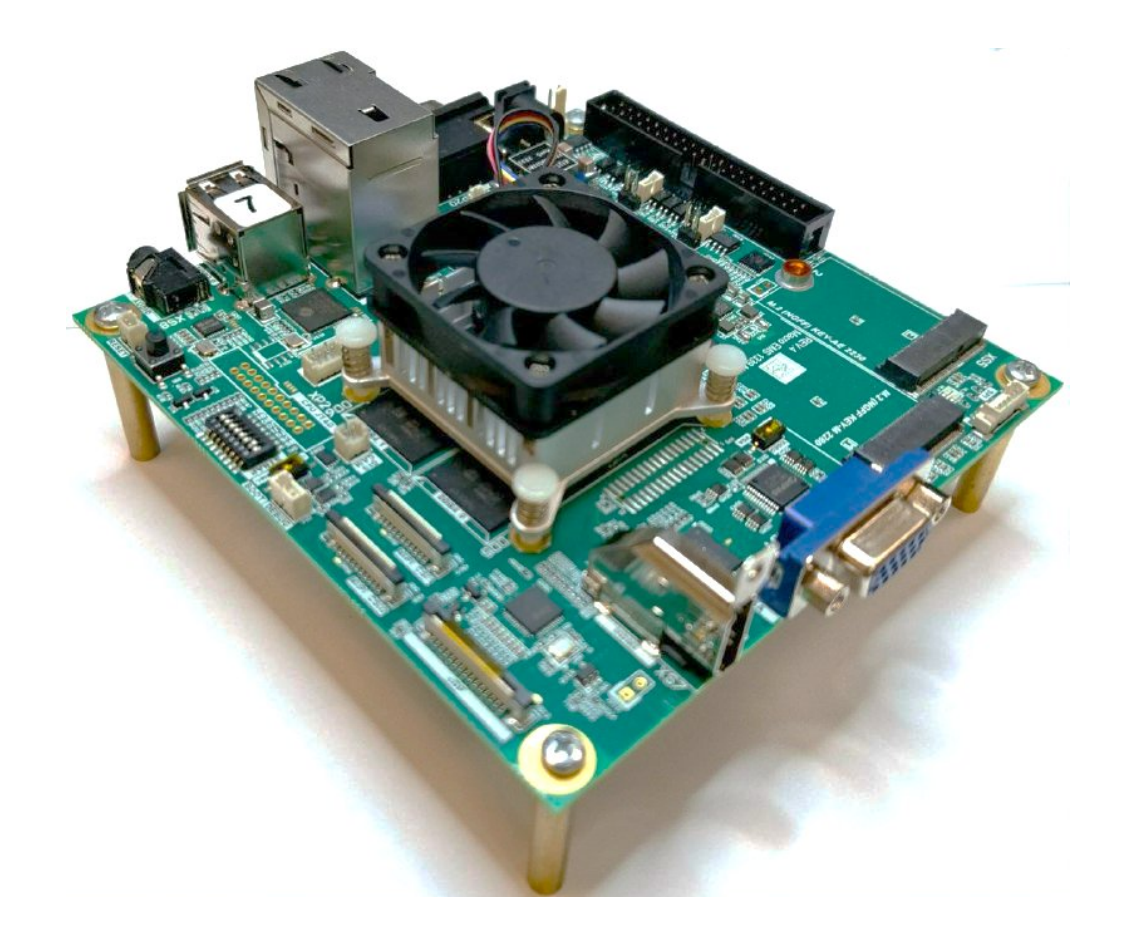

Рисунок 1.1.1 – Внешний вид NanoS-T МРЦН.467444.001

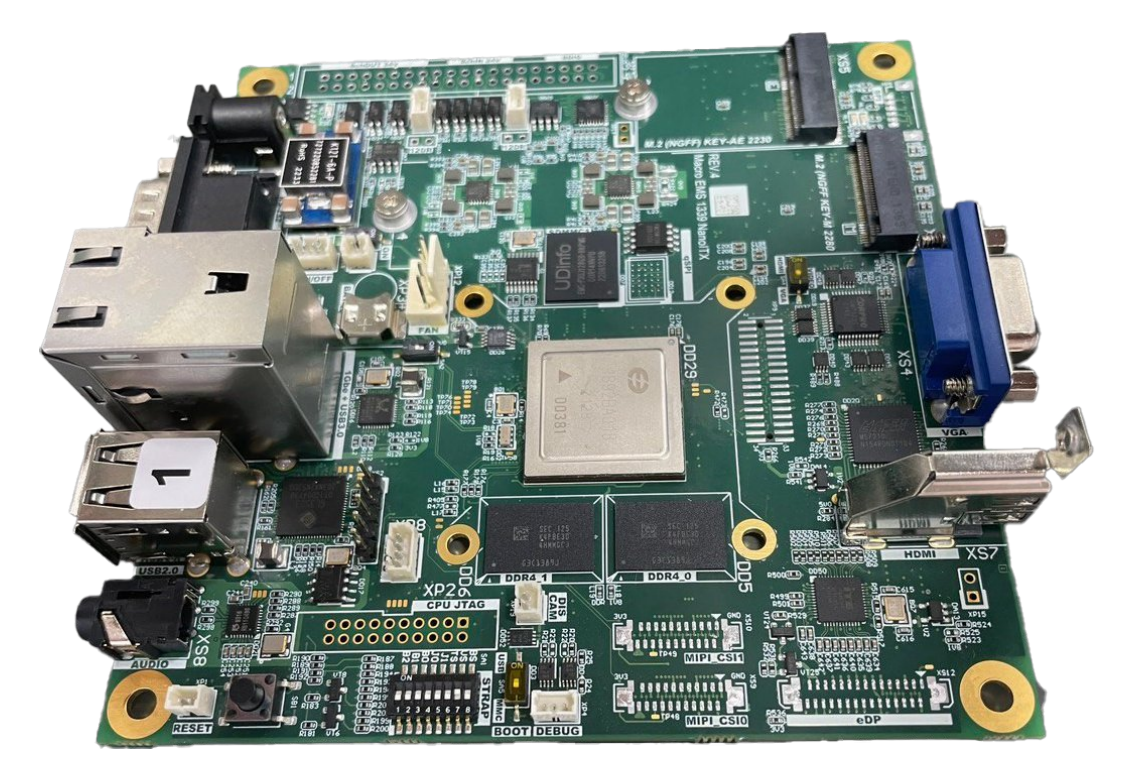

Рисунок 1.1.2 – Внешний вид NanoS-T-W МРЦН.467444.001-01

Модуль предназначен для использования в качестве универсального вычислителя для следующих устройств:

- рабочие станции начального уровня;
- умные камеры, камеры ВКС;
- терминалы самообслуживания;
- торговые терминалы.

Основные сферы применения модуля показаны на рисунке 1.3

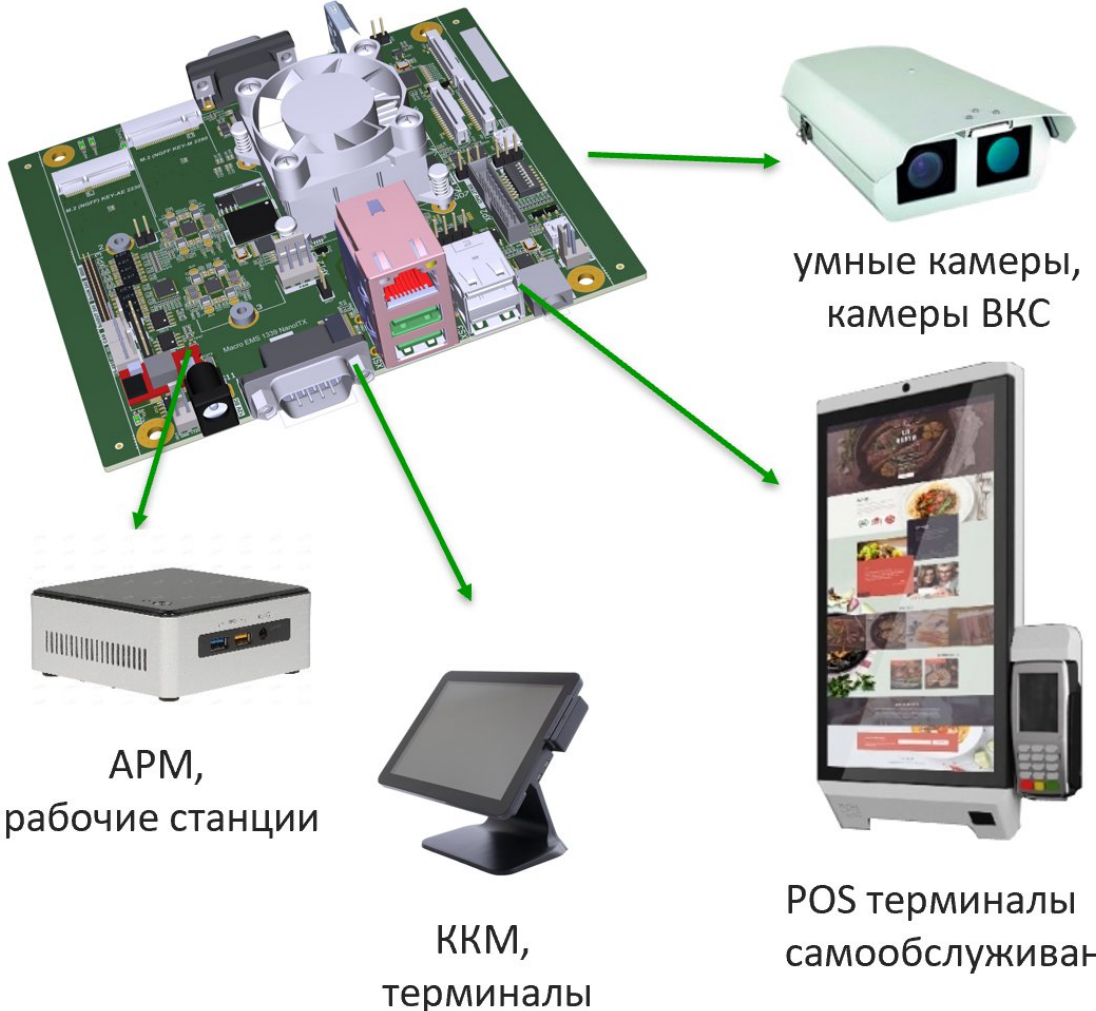

самообслуживания

Рисунок 1.1.3 – Основные сферы применения модуля

# 1.2 Технические характеристики

# Основные технические характеристики указаны в таблице 1.2

| N⁰                   | Vapartaphotura                       | Значение                           |           |  |
|----------------------|--------------------------------------|------------------------------------|-----------|--|
| п/п                  | Ларактеристика                       | NanoS-T                            | NanoS-T-W |  |
| 1.                   | Общие характеристики                 |                                    |           |  |
| 1.1                  | Габаритные размеры, не более, мм     | 120×120×37                         |           |  |
| 1.2                  | Процессор                            | СКИФ (18                           | 392BA018) |  |
| 1.3                  | Напряжение электропитания, В         | 1                                  | 2         |  |
| 1.4                  | Ток потребления, не более, А         | 1                                  | ,5        |  |
| 1.5                  | Мощность потребления, не более, Вт   | 1                                  | 8         |  |
| 1.6                  | Охлаждение                           | Акти                               | вное      |  |
| 1.7                  | Аппаратное отключение камеры и звука | Дa                                 | -         |  |
| 1.8                  | Аппаратное включение/отключение      | Л                                  | [a        |  |
| 1.0                  | электропитание                       | -                                  | ι.        |  |
| Функционирование под |                                      | RedOS, AltLinux,                   |           |  |
| 1.7                  | операционными системами              | Пользовательская Linux (Buildroot) |           |  |
| 1 10                 | Часы реального времени с элементом   | Па                                 | Ла        |  |
| 1.10                 | резервного электропитания            | дu                                 | Да        |  |
| 2.                   | Память                               |                                    |           |  |
| 2.1                  | ОЗУ (тип LPDDR4), не менее, ГБ       | 8 (2                               | x4)*      |  |
| 2.2                  | ПЗУ (тип еММС), не менее, ГБ         | 10                                 | 5*        |  |
| 2.3                  | ПЗУ (тип qSPI ), не менее, МБ        | 1                                  | 6         |  |
| 3.                   | Сетевые интерфейсы                   |                                    |           |  |
| 3.1                  | Ethernet 10/100/1000M, RJ-45, шт.    | 1 1                                |           |  |
| 3.2                  | Модуль Wi-Fi (m.2 2230 KEY-AE), шт.  | 1 1                                |           |  |
| 4.                   | Видео интерфейсы                     |                                    |           |  |
| 4.1                  | HDMI 1.4, шт.                        | 1 1                                |           |  |
| 4.2                  | eDP, 30pin, шт.                      | 1 -                                |           |  |
| 4.3                  | VGA (DB15), шт.                      | 5), шт. 1 1                        |           |  |

## Таблица 1.2 – Основные характеристики модуля вычислительного

Продолжение таблицы 1.2

| 5.    | Прочие интерфейсы                    |                |               |  |
|-------|--------------------------------------|----------------|---------------|--|
| 5.1   | SSD накопитель (m.2 2280 KEY-M), шт. | 1              | 1             |  |
| 5.2   | USB 3.0 (Туре-А), шт.                | 2              | 2             |  |
| 5.3   | USB 2.0 (Туре-А), шт.                | 2              | 2             |  |
| 5.4   | Аудио выход стерео, шт.              | 1              | 1             |  |
|       | Дискретные входы и выходы            |                |               |  |
|       | Универсальный вход/выход             | Q              |               |  |
|       | (TTL 3,3 В), шт.                     | 8              | -             |  |
| 5.5   | Оптоизолированный вход               | 8              |               |  |
|       | (Opto DI), шт.                       | 0              | _             |  |
|       | Оптоизолированный выход 8            |                |               |  |
|       | (Opto DO), шт.                       | 8              | -             |  |
| 5.6   | Интерфейс подключения камеры         | 2              |               |  |
| 5.0   | MIPI-CSI-2, 15pin, шт.               | 2              | -             |  |
| 5.7   | Внешний интерфейс I2С, шт.           | 1              | -             |  |
| 5.8   | Внешний интерфейс CAN 2.0В, шт.      | 1              | -             |  |
| 5.9   | Внешний интерфейс RS-485, шт.        | 1              | -             |  |
| 5.10  | 0 Внешний интерфейс RS-232, шт. 1 -  |                | -             |  |
| 5.11  | Внешний интерфейс SPI, шт.           | 1              | -             |  |
|       | Примечание – характеристики и их     | значения могут | быть изменены |  |
| без у | ведомления                           |                |               |  |

Габаритные размеры модуля представлены на рисунке 1.21.

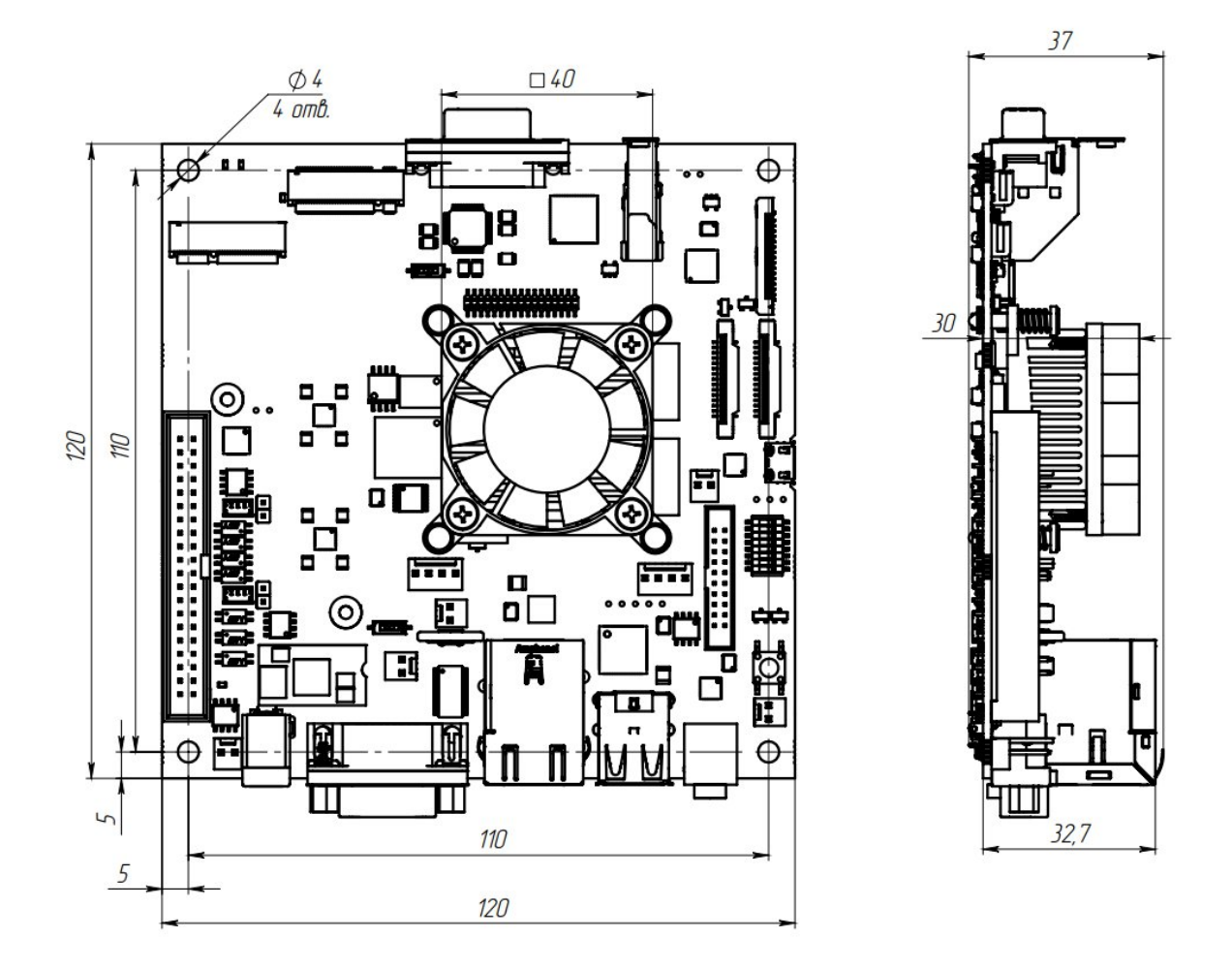

Рисунок 1.21 – Габаритные размеры модуля

# 1.3 Комплект поставки

Комплект поставки модуля приведен в таблице 1.3

| Таблица 1.3 – <b>К</b> | Сомплект поставки |
|------------------------|-------------------|
|------------------------|-------------------|

| № Наименование         |                                                                               | Кол-    | Примечание                                     |  |
|------------------------|-------------------------------------------------------------------------------|---------|------------------------------------------------|--|
|                        | Tuminonobumino                                                                | BO      |                                                |  |
| 1                      | Модуль вычислительный                                                         | 1       | NanoS-T или NanoS-T-W                          |  |
| 2                      | Этикетка                                                                      | 1       |                                                |  |
| 3                      | Руководство по эксплуатации                                                   | 1       | В электронном виде                             |  |
| 4                      | Блок питания 12 В, 1.5А                                                       | 1       | Опционально                                    |  |
| 5                      | Wi-Fi модуль с антенной                                                       | 1       | Опционально                                    |  |
| 6                      | Программное обеспечение*                                                      | -       | Сборка <b>Buildroot</b> ** или <b>AltLinux</b> |  |
| * _                    | - ПО представлено «как ест                                                    | гь», ис | ключительно для демонстрации                   |  |
| BO3N                   | возможностей модуля и доступно для скачивания с сайта компании                |         |                                                |  |
| <u>ООО «Макро EMC»</u> |                                                                               |         |                                                |  |
| ** _                   | ** – Описание пакетов в сборке <b>Buildroot</b> указано в <u>приложение A</u> |         |                                                |  |

2 Использование по назначению

2.1 Эксплуатационные ограничения

Небрежное или неумелое обращение с модулем, а также нарушение техники безопасности могут привести к несчастным случаям и вызвать выход из строя оборудования.

# ЗАПРЕЩАЕТСЯ!

 Проводить настройку модуля с использованием систем отличного от рекомендуемого;

 Проводить изменение конфигурации модуля механическим путем, а также заменой компонентов;

– Использовать модуль не по прямому назначению.

2.2 Карта интерфейсов модуля

На рисунке 2.2.1 изображены расположенные на плате модуля NanoS-T интерфейсы

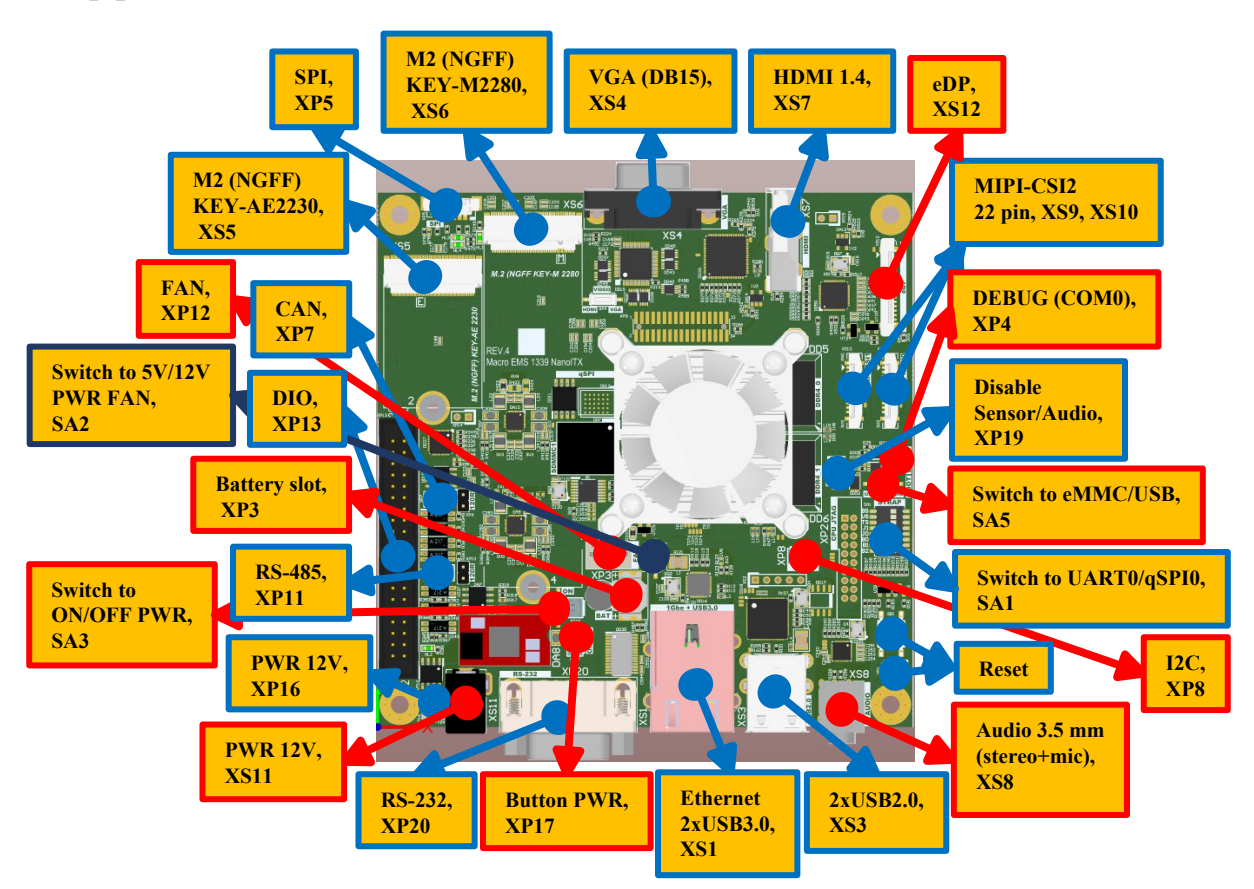

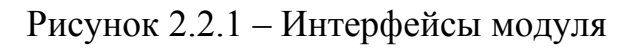

2.3 Подключение модуля

Для начала работы с модулем, выполните следующие действия:

– Подключите клавиатуру в USB разъем модуля;

– Подключите монитор (экран) в разъем VGA (XS4) или HDMI (XS7);

– При необходимости установите SSD накопитель, а также подключите Ethernet кабель в разъем XS1;

– Подключите блок питания в разъем XS11 (2.1x5.5 мм).

2.4 Авторизация в системе

AltLinux Логин – root Пароль – elvees

Buildroot

Логин – root Пароль – отсутсвует

2.5 Подключение к модулю по сетевому протоколу SSH

2.5.1 Подключение по SSH через командную строку Windows.

2.5.1.1 В Windows с 10-ой версии и старше по умолчанию утилита OpenSSH отключена, и чтобы приступить к выполнению команд, необходимо установить её в настройках:

– Откройте раздел «Параметры», затем раздел «Приложения»;

– Выберите подпункт «Дополнительные компоненты»;

– Найдите в списке «Клиент OpenSSH» и нажмите «Установить».

Если этой кнопки нет, значит, служба уже включена;

– После установки перезагрузите компьютер.

2.5.1.2 Откройте командную строку. Нажмите комбинацию клавиш "Win" + "R". В поисковике введите символы cmd и нажмите клавишу "Enter".

2.5.1.3 В командной строке введите команду и нажмите клавишу "Enter":

## ssh username@ip-address

Вместо username введите логин администратора на модуле, по умолчанию в пользовательской Linux username - root. Вместо ip-address введите ip адрес модуля. Для того, чтобы узнать ip адрес модуля выполните последовательно пункты 2.3, 2.4. В командной строке Linux введите команду и нажмите клавишу «Enter»:

## ifconfig

В выводе команды отобразятся активные сетевые интерфейсы на устройстве. В активном сетевом устройстве, например end0, в строке inet отобразится ip адрес устройства, например 192.168.98.34.

2.5.1.4 После запуска команды в консоли система запросит подтверждение подключения, необходимо ввести слово «yes» и нажать клавишу «Enter».

2.5.2 Подключение по SSH через командную строку Linux.

2.5.2.1 Установите утилиту OpenSSH с помощью менеджера пакетов apt-get. Откройте консоль программы Терминал нажав комбинацию клавиш «Ctrl» + «Alt» + «T». Наберите в консоли команду и нажмите клавишу «Enter»:

sudo apt-get install openssh-server

2.5.2.2 Устанавливаем дополнительные инструменты для работы с сетью и настройками безопасности. Запустите в консоли следующие команды:

sudo apt-get install policycoreutils sudo apt-get install net-tools 2.5.2.3 Проверяем статус SELinux, состояние должно быть disable. В открытой консоли наберите команду и нажмите клавишу «Enter»:

## sestatus

Если отобразился статус enabled. Измените параметр SELINUX на SELINUX=disabled в файле конфигурации. Он расположен по следующему пути /etc/selinux/config.

2.5.2.4 Выполните аналогичные действия пунктов 2.5.1.3 - 2.5.1.4.

2.6 Интерфейс USB

2.6.1 Общие сведения

Для реализации 4 портов на модуле используется микросхема Genesys Logic GL3523-OTY30 (4-port hub). В интегральной микросхеме 1892BA018 используется интерфейс USB0.

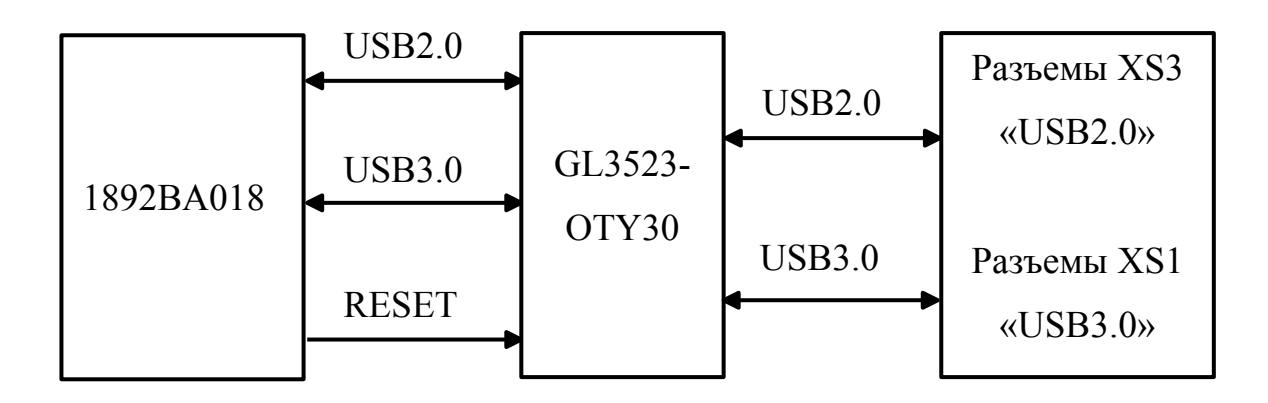

Рисунок 2.6.1 – Структурная схема интерфейса USB

Используемые сигналы подключения:

- Сигналы USB2.0;
- Сигналы USB3.0;

– Сигнал RESET. При подаче сигнала логическая 1 на время более 20мс микросхема GL3523-OTY30 переходит в состояние сброса. После подачи сигнала логический 0 микросхема выходит из состояния сброса и инициализирует свои регистры значениями по умолчанию.

Таблица 2.6.1 – Соответствие сигнала микросхемы GL3523-OTY30 и вывода ИМС 1892BA018

| Наименование | Вывод ИМС     | Описание                         |
|--------------|---------------|----------------------------------|
| сигнала      | 1892BA018     |                                  |
| RESET        | GPIO0_PORTB_0 | Сигнал сброса микросхемы GL3523- |
|              |               | ОТҮЗО из ИМС 1892ВА018           |

2.6.2 Запуск USB-камеры на модуле

В свободный USB порт модуля подключите USB-камеру.

Убедитесь, что USB-камера определилась в системе Alt Linux, для этого выполните последовательно действия:

 Откройте Теримнал в ОС Altlinux. Нажмите комбинацию клавиш «Ctrl» + «Alt» + «T».

– Введите в консоли Терминал команду и нажмите клавишу «Enter»:

ls –l /dev/ | grep video

В результате выведутся адреса подключенной камеры, как показано на рисунке 2.6.2.

|                                             | Тер                                                       | минал - elvees@                                                                      | nanoatx: /hor                                   | ne/elvees/Рабочий стол                                            | <br>Б× |
|---------------------------------------------|-----------------------------------------------------------|--------------------------------------------------------------------------------------|-------------------------------------------------|-------------------------------------------------------------------|--------|
| Файл                                        | Правка Ви                                                 | д Терминал В                                                                         | кладки Спра                                     | вка                                                               |        |
| [elvee<br>crw<br>crw-rw<br>crw-rw<br>[elvee | s@nanoatx F<br>1 elv<br>+ 1 roo<br>+ 1 roo<br>s@nanoatx P | Рабочий стол]\$<br>vees video 29,<br>ot video 81,<br>ot video 81,<br>Paбочий стол]\$ | ls -l /dev/<br>0 июл 20<br>0 июл 20<br>1 июл 20 | /   grep video<br>  18:10 fb0<br>  19:12 video0<br>  19:12 video1 |        |

Рисунок 2.6.2 – Вывод адресов подключенной USB-камеры

Для вывода видеопотока с USB-камеры наберите команду в командной строке программы Терминал и нажмите клавишу «Enter»:

ffplay /dev/video0\*

\* – номер видео порта модуля в каталоге устройств (/dev) может отличаться от написанного видео порта в команде (video0). В случаи если вывод не отобразился с порта video0, воспользуйтесь портом video1.

Прервать вывод видеопотока с USB-камеры можно в консоли Терминал, где была запущена команда. Нажмите комбинацию клавиш «Ctrl» + «С».

2.7 Интерфейс DIO

2.7.1 Общие сведения

Для реализации интерфейса DIO на модуле используется микросхема Kinetic Technologies KTS1620ERG-TR (24 ports IO expander). Вывод интерфейса DIO реализован разъемом XP13 - BH-40 (IDC-40MS).

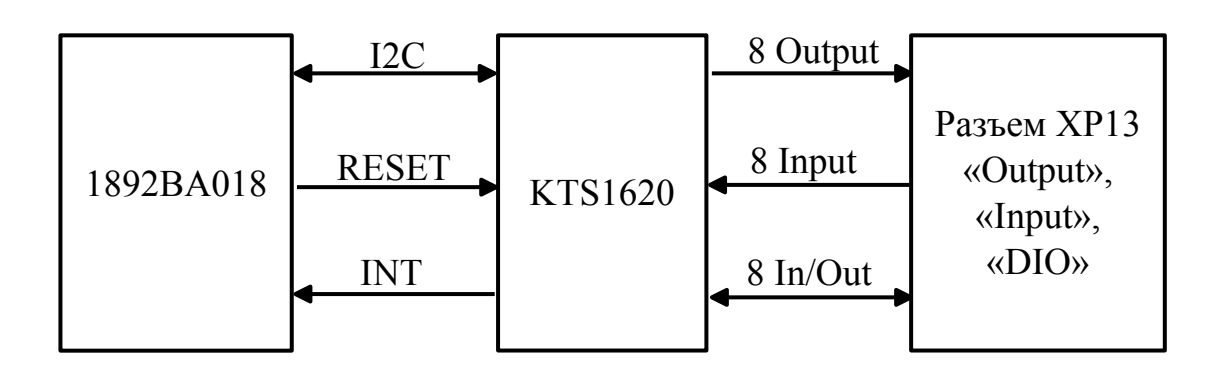

Рисунок 2.7.1 – Структурная схема интерфейса DIO

# 2.7.2 Цоколевка и схемотехника

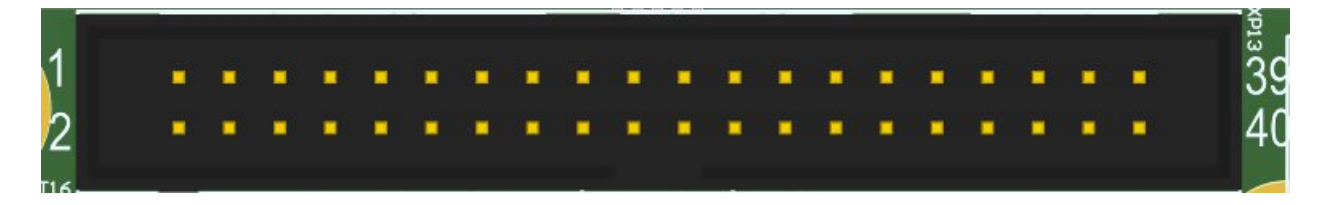

Рисунок 2.7.2 – Цоколевка разъема DIO

Для подключения к разъему XP13 необходимо использовать кабельный разъем IDC-40.

| Номер    | Наименование вывода   | Описание                                                                   | Тип                                 |
|----------|-----------------------|----------------------------------------------------------------------------|-------------------------------------|
| вывода   |                       |                                                                            |                                     |
| 1        | Output1 N             | Инверсный выход №1                                                         | Opto                                |
| 2        | Output1 P             | Прямой выход №1                                                            | Opto                                |
| 3        | Output2 N             | Инверсный выход №2                                                         | Opto                                |
| 4        | Output <sup>2</sup> P | Прямой выход №2                                                            | Opto                                |
| 5        | Output3 N             | Инверсный выход №3                                                         | Opto                                |
| 6        | Output3 P             | Прямой выход №3                                                            | Opto                                |
| 7        | Output4 N             | Инверсный выход №4                                                         | Opto                                |
| 8        | Output4 P             | Прямой выход №4                                                            | Opto                                |
| 9        | Output5 N             | Инверсный выход №5                                                         | Opto                                |
| 10       | Output5 P             | Прямой выход №5                                                            | Opto                                |
| 11       | Output6 N             | Инверсный выход №6                                                         | Opto                                |
| 12       | Output6 P             | Прямой выход №6                                                            | Opto                                |
| 13       | Output7 N             | Инверсный выход №7                                                         | Opto                                |
| 14       | Output7 P             | Прямой выход №7                                                            | Opto                                |
| 15       | Output8 N             | Инверсный выход №7                                                         | Opto                                |
| 16       | Output8 P             | Прямой выход №8                                                            | Opto                                |
| 17       | +12B                  | Напряжение питание                                                         | Питание                             |
| 18       | +5B                   | Напряжение питание                                                         | Питание                             |
| 19       | Input1                | Вход №1                                                                    | Opto                                |
| 20       | Input2                | Вход №2                                                                    | Opto                                |
| 21       | Input3                | Вход №3                                                                    | Opto                                |
| 22       | Input4                | Вход №4                                                                    | Opto                                |
| 23       | Input5                | Вход №5                                                                    | Opto                                |
| 24       | Input6                | Вход №6                                                                    | Opto                                |
| 25       | Input7                | Вход №7                                                                    | Opto                                |
| 26       | Input8                | Вход №8                                                                    | Opto                                |
| 27       | Input COM             | Общий вход                                                                 | Opto                                |
| 28       | Input COM             | Общий вход                                                                 | Opto                                |
| 29       | Reserved              | Зарезервированный вывод                                                    | -                                   |
| 30       | +3.3B                 | Напряжение питания                                                         | Питание                             |
| 31       | Ground                | Земля                                                                      | Земля                               |
| 32       | Ground                | Земля                                                                      | Земля                               |
| 33       | DIO1                  | Цифровой вход/выход №1                                                     | TTL 3,3 B                           |
| 34       | DIO2                  | Цифровой вход/выход №2                                                     | TTL 3,3 B                           |
| 35       | DIO3                  | Цифровой вход/выход №3                                                     | TTL 3,3 B                           |
| 36       | DIO4                  | Цифровой вход/выход №4                                                     | TTL 3,3 B                           |
| 37       |                       |                                                                            |                                     |
| 51       | DIO5                  | Цифровой вход/выход №5                                                     | TTL 3,3 B                           |
| 38       | DIO5<br>DIO6          | Цифровой вход/выход №5<br>Цифровой вход/выход №6                           | TTL 3,3 B<br>TTL 3,3 B              |
| 38<br>39 | DIO5<br>DIO6<br>DIO7  | Цифровой вход/выход №5<br>Цифровой вход/выход №6<br>Цифровой вход/выход №7 | TTL 3,3 B<br>TTL 3,3 B<br>TTL 3,3 B |

Таблица 2.7.1 – Цоколевка разъема XP13

Схема подключения выходов Output\_P/N

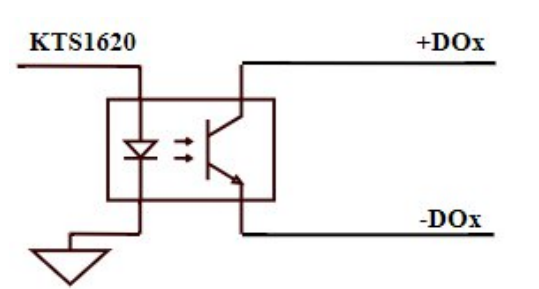

Ограничения выходных сигналов: Напряжение......24В DC Ток......50mA DC

Схема подключения входов Input

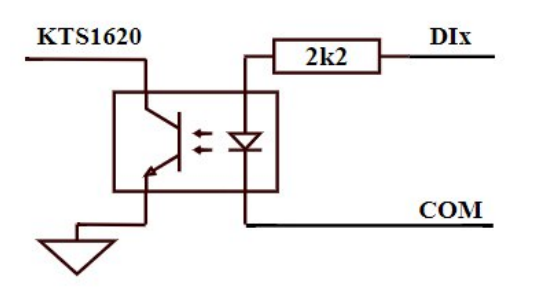

Ограничения входных сигналов: Напряжение......24В DC Ток......3-10mA DC

Схема подключения входов/выходов DIO

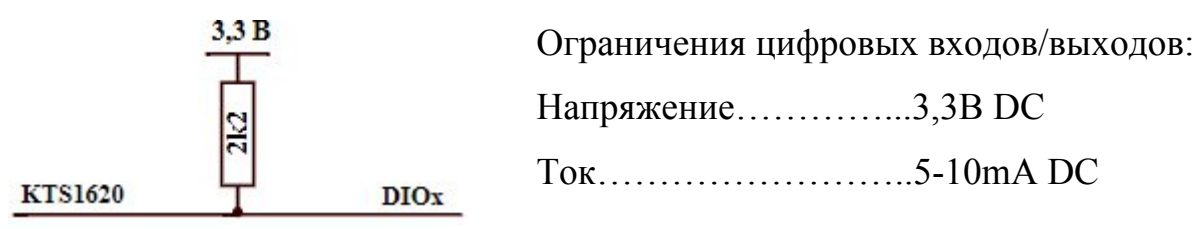

Таблица 2.7.2 – Соответствие выходов/входов микросхемы KTS1620 к внешним сигналам, поступающим/приходящим на выводы интерфейса DIO

| Наим.   | Внешний | Наим. вывода | Внешний | Наим. вывода | Внешний |
|---------|---------|--------------|---------|--------------|---------|
| вывода  | сигнал  | KTS1620      | сигнал  | KTS1620      | сигнал  |
| KTS1620 |         |              |         |              |         |
| P0[0]   | Input5  | P1[0]        | Output5 | P2[0]        | DIO2    |
| P0[1]   | Input4  | P1[1]        | Output6 | P2[1]        | DIO1    |
| P0[2]   | Input2  | P1[2]        | Output3 | P2[2]        | DIO4    |
| P0[3]   | Output8 | P1[3]        | Output4 | P2[3]        | DIO3    |
| P0[4]   | Input6  | P1[4]        | Output1 | P2[4]        | DIO6    |
| P0[5]   | Input3  | P1[5]        | Output2 | P2[5]        | DIO5    |
| P0[6]   | Input1  | P1[6]        | Input7  | P2[6]        | DIO8    |
| P0[6]   | Output7 | P1[6]        | Input8  | P2[6]        | DIO7    |

2.7.3 Используемые сигналы подключения DIO

Микросхема KTS1620 управляется по шине I2C (i2c\_0). Скорость шины I2C 100/400/1000кГц. Микросхема KTS1620 имеет 7-битный адрес 22h.

Сигнал RESET. При подаче сигнала логический 0 на время более 20мс микросхема KTS1620 переходит в состояние сброса. После подачи сигнала логическая 1 микросхема KTS1620 выходит из состояния сброса и инициализирует свои регистры значениями по умолчанию.

Сигнал INT (сигнал прерывания). При возникновении «событий» в микросхеме KTS1620 данный сигнал переходит в активное состояние: логический 0. Данный механизм требует настройки в KTS1620 в соответствии с описанием.

Таблица 2.7.3 – Соответствия сигналов микросхемы KTS1620 к выводам ИМС 1892BA018

| Наименование | Вывод ИМС     | Описание                |
|--------------|---------------|-------------------------|
| сигнала      | 1892BA018     |                         |
| RESET        | GPIO0_PORTD_6 | Сигнал сброса из ИМС    |
|              |               | 1892BA018               |
| INT          | GPIO1_PORTA_6 | Сигнал прерывания в ИМС |
|              |               | 1892BA018               |
|              |               |                         |

Примечание – прерывание выводов интерфейса DIO не реализовано на аппаратном уровне.

2.7.4 Реализация DIO в системе Linux

2.7.4.1 Активация драйвера

В системе Linux реализован драйвер drivers/gpio/gpio-kts1620.c, модуль драйвера находится в /*lib/modules/5.10.179/kernel/drivers/gpio/gpio-kts1620.ko*.

Драйвер активирован на модуле. В описание дерева устройства (dts) драйвер прописан следующим образом:

&i2c0 { gpio2: gpio@0x22 { compatible = "kinetic,kts1620x-gpio"; reg = <0x22>; 2.7.4.2 Доступ к интерфейсу DIO из командной строки

Необходимо выполнить экспорт ножек микросхемы KTS1620 в Linux для передачи/приема через выводы интерфейса DIO из командной строки или скрипта shell. Согласно приведенной таблицы в разделе схематики, каждая ножка микросхемы получает/передает внешний сигнал через выводы интерфейса DIO.

Таблица 2.7.4 – Соответствия внешних сигналов интерфейса DIO и адреса выводов микросхемы KTS1620 экспортированного в системе Linux

| Внешний   | Адрес    | Внешний     | Адрес    | Внешний      | Адрес    |
|-----------|----------|-------------|----------|--------------|----------|
| сигнал, с | вывода   | сигнал, на  | вывода   | сигнал, с/на | вывода   |
| выводов   | микросхе | выводы Opto | микросхе | выводы       | микросхе |
| Opto DI   | мы в     | DO          | мы в     | GPIO         | мы в     |
|           | Linux    |             | Linux    |              | Linux    |
| Input1    | 430      | Output1     | 436      | DIO1         | 441      |
| Input2    | 426      | Output2     | 437      | DIO2         | 440      |
| Input3    | 429      | Output3     | 434      | DIO3         | 443      |
| Input4    | 425      | Output4     | 435      | DIO4         | 442      |
| Input5    | 424      | Output5     | 432      | DIO5         | 445      |
| Input6    | 428      | Output6     | 433      | DIO6         | 444      |
| Input7    | 438      | Output7     | 431      | DIO7         | 447      |
| Input8    | 439      | Output8     | 437      | DIO8         | 446      |

# 2.7.4.3 Пример использования внешнего сигнала

В качестве примера используется внешний сигнал, поступающий с вывода интерфейса opto DI (Input5).

Для экспорта данного вывода в командной строке Linux наберите команды ниже. Каждая команда должна заканчиваться нажатием клавиши «Enter».

export PIN0=424
echo \$PIN0 >/sys/class/gpio/export

Необходимо настроить направление вывода интерфейса. По умолчанию он установлен на вход. Для того чтобы задать направление вывода воспользуйтесь следующими командами:

Направление на выход:

echo out >/sys/class/gpio/gpio\$PIN0/direction

Направление на вход:

echo in >/sys/class/gpio/gpio\$PIN0/direction

Чтобы прочитать значение вывода интерфейса opto DI воспользуйтесь командой cat, представленной ниже:

cat /sys/class/gpio/gpio\$PIN0/value

Если вывод микросхемы выставлен как выход, то установить значение «1» на нем можно командой:

echo 1 >/sys/class/gpio/gpio\$PIN0/value

Или значение «0»:

echo 0 >/sys/class/gpio/gpio\$PIN0/value

2.7.5 Доступ к интерфейсу DIO из С

Доступ осуществляется через new user-space GPIO API, которое использует *character device /dev/gpiochipX* и системные вызовы *open(), close(), ioctl(), poll(), read(), write()*.

Доступ к выводам интерфейса DIO можно получить с помощью библиотеки libgpiod. Данная библиотека предоставляет шесть инструментов командной строки: gpiodetect - список всех присутствующих в системе gpiochips, их названия, метки и количество линий GPIO;

**gpioinfo** - список всех линий указанных gpiochips, их имена, потребители, направление, активное состояние и дополнительные флаги;

gpioget - чтение значений указанных линий GPIO;

gpioset - установить значения указанных линий GPIO;

gpiofind - найти имя gpiochip и смещение строки по имени строки;

**gpiomon** - ждать событий на линиях GPIO, указывать какие события смотреть, сколько событий нужно обработать перед выходом или если события должно быть сообщено в консоль.

2.8 Интерфейс RS-232

2.8.1 Общие сведения

В ИМС 1892ВА018 используется интерфейс UART3 (COM3).

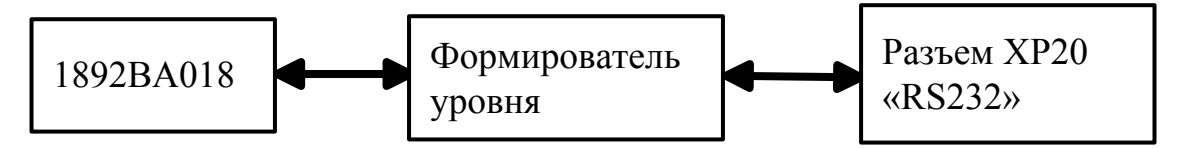

Рисунок 2.8.1 – Структурная схема интерфейса RS-232

Параметры интерфейса:

- Скорость передачи данных от 9600 Бит/с до 115200 Бит/с
- 8 бит данных.
- 1 стоп бит.
- Контроль четности не поддерживается.
- Управление потоком RTS, CTS, DTR, DSR, DCD, RI.
- Соответствует требованиям стандарта EIA/TIA-232-F

2.8.2 Цоколевка и схемотехника

Для подключения сигналов RS-232 к плате используется разъем XP20. Тип разъема XP20 – DB9 male. Для подключения к разъему XP20 используйте кабельный разъем DB9 female.

Таблица 2.8.1 – Соответствия сигналов интерфейса RS-232 и выводов ИМС 1892ВА018

| Номер  | Вывод интерфейса | Порты вывода  | Описание               |
|--------|------------------|---------------|------------------------|
| вывода | RS-232           | ИМС 1892ВА018 |                        |
| 1      | DCD              | GPIO0_PORTA_4 | Сигнал DCD в ИМС       |
|        |                  |               | 1892BA018              |
| 2      | SOUT             | GPIO0_PORTB_1 | Выход данных ТХ из ИМС |
|        |                  |               | 1892BA018              |
| 3      | SIN              | GPIO0_PORTB_0 | Вход данных RX в ИМС   |
|        |                  |               | 1892BA018              |
| 4      | DTR              | GPIO0_PORTA_6 | Сигнал DTR из ИМС      |
|        |                  |               | 1892BA018              |
| 6      | DSR              | GPIO0_PORTA_3 | Сигнал DSR в ИМС       |
|        |                  |               | 1892BA018              |
| 7      | RTS              | GPIO0_PORTA_7 | Сигнал RTS из ИМС      |
|        |                  |               | 1892BA018              |
| 8      | CTS              | GPIO0_PORTA_2 | Сигнал CTS в ИМС       |
|        |                  |               | 1892BA018              |
| 9      | RI               | GPIO0_PORTA_5 | Сигнал RI в ИМС        |
|        |                  |               | 1892BA018              |

2.8.4 Доступ к RS-232 из командной строки

Интерфейс RS-232 является стандартным серийным портом. В системе Linux данный порт соответствует файл-устройство телетайп. RS-232 располагается в каталоге устройств /dev/ с именем ttyS3.

Пример отправки строки на скорости 115200 из shell:

stty -F /dev/ttyS3 115200 raw
echo -e "hello world\r\n" >/dev/ttyS3

Пример приема строки из shell:

cat /dev/ttyS3

2.8.5 Доступ к RS-232 из С

Для написания программы на языке С связанной с интерфейсом RS-232 достаточно стандартной библиотеки языка С (libc). В данной библиотеке находятся заголовочные файлы: fcntl.h, termios.h необходимые для работы с данным интерфейсом.

2.9 Интерфейс RS-485

2.9.1 Общие сведения

Для реализации интерфейса RS-485 на модуле используется микросхема Миландр К5559ИН10БSI (RS-485 driver). Нагрузочный резистор 120 Ом установлен на плате.

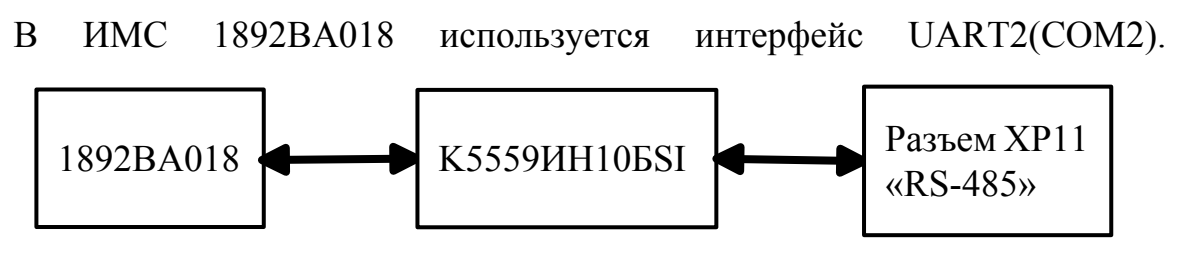

Рисунок 2.9.1 – Структурная схема интерфейса RS-485

Параметры интерфейса соответствуют требованиям стандарта EIA/TIA-RS-485.

2.9.2 Цоколевка и схемотехника

Для подключения сигналов RS-485 к плате используется разъем XP11. Тип разъема XP11 - SCT1251WV-3P (Scondar). Для подключения к разъему XP11 необходимо использовать кабельный разъем SCT1251MH-3P (Scondar). Для подключения нагрузочного резистора 120 Ом необходимо установить джампер MJ-O-6 (2,54мм) в разъем XP10.

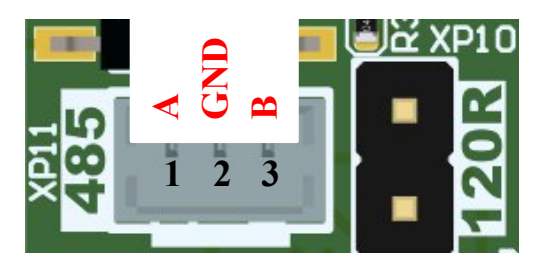

Рисунок 2.9.2 – Цоколевка разъема RS-485

|              | p == = = = = = = = = = = = = = = = = |                      |
|--------------|--------------------------------------|----------------------|
| Номер вывода | Наименование вывода                  | Описание             |
| 1            | A                                    | Прямой вход/выход    |
| 2            | GND                                  | Земля                |
| 3            | В                                    | Инверсный вход/выход |

Таблица 2.9.1 – Выводы разъема интерфейса RS-485

2.9.3 Используемые сигналы подключения RS-485

Сигнал DE (активный высокий логический уровень) разрешает работу микросхемы Миландр К5559ИН10БSI на передачу сигналов в прямой выход А и инверсный выход В с ИМС 1892ВА018. При подаче сигнала в активное состояние логическую «1» на время более 0,7 мкс микросхема Миландр К5559ИН10БSI переходит в режим передатчика.

Сигнал RE (активный низкий логический уровень) разрешает работу микросхемы Миландр К5559ИН10БSI на прием сигналов с прямого входа А и инверсного входа В с ИМС 1892ВА018. При подаче сигнала в логический «0» на время более 0,7 мкс микросхема Миландр К5559ИН10БSI переход в режим приемника.

Сигнал SIN поступает на вход в ИМС 1892ВА018 с выхода RO микросхемы Миландр К5559ИН10БSI в режиме приемника.

Сигнал SOUT поступает на вход DI в микросхеме Миландр К5559ИН10БSI из ИМС 1892ВА018 в режиме передатчика.

Таблица 2.9.2 – Соответствия сигналов интерфейса RS-485 к выводам ИМС 1892ВА018

| Наименование | Порты вывода  | Описание                         |
|--------------|---------------|----------------------------------|
| сигнала      | ИМС 1892ВА018 |                                  |
| DE           | GPIO0_PORTB_2 | Выход управления микросхемы из   |
|              |               | ИМС 1892ВА018. Разрешение входа  |
|              |               | микросхемы в режиме передатчика. |
| RE           | GPIO0_PORTB_3 | Выход управления микросхемы из   |
|              |               | ИМС 1892ВА018. Разрешение выхода |
|              |               | микросхемы в режиме приемника.   |
| SIN          | GPIO0_PORTB_7 | Вход данных в ИМС 1892ВА018      |
| SOUT         | GPIO0_PORTD_0 | Выход данных из ИМС 1892ВА018    |

2.9.4 Реализация интерфейса RS-485 в системе Linux

В системе Linux реализован драйвер. Драйвер использует стандартный API ядра Linux для интерфейса RS485. Исходный код драйвера расположен *drivers/tty/serial/8250/8250\_dw.c.* Драйвер собран монолитно в ядре Linux и не требует дополнительной загрузки.

2.9.5 Доступ к RS-485 из командной строки

Интерфейс RS-485 является стандартным серийным портом. В системе Linux данный порт соответствует файл-устройство телетайп. RS-485 располагается в каталоге устройств /dev/ с именем ttyS2.

Пример отправки строки на скорости 115200 из shell:

stty -F /dev/ttyS2 115200 raw
echo -e "hello world\r\n" >/dev/ttyS2

Пример приема строки из shell:

cat /dev/ttyS2

2.9.6 Доступ к RS-485 из С

Для написания программы на языке С связанной с интерфейсом RS-485 достаточно стандартной библиотеки языка С (libc). В данной библиотеке

находятся заголовочные файлы: linux/serial.h, sys/ioctl.h необходимые для работы с данным интерфейсом.

2.10 Интерфейс I2C

2.10.1 Общие сведения

Для реализации внешнего интерфейса I2C на модуле используется прямое подключение к ИМС 1892ВА018 через конвертеры уровня 1,8В-3,3В. На плате установлены pull-up резисторы номиналом 2,49 кОм.

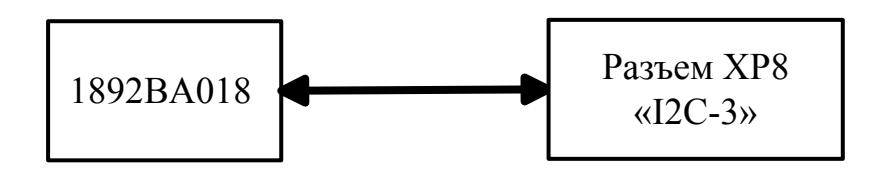

Рисунок 2.10.1 – Структурная схема интерфейса I2C

Параметры интерфейса:

- Скорость передачи данных от 10 кб/с до 500 кб/с;
- 8 бит данных.

2.10.2 Цоколевка и схемотехника

Для подключения устройства по интерфейсу I2C используется разъем XP8. Тип используемого разъема - SCT1251WV-4P (Scondar). Для подключения к разъему XP8 необходимо использовать кабельный разъем SCT1251MH-4P (Scondar).

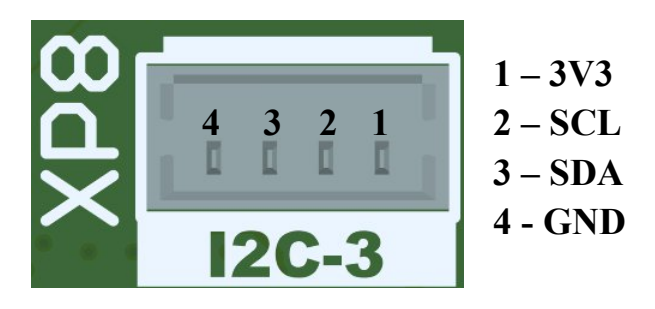

Рисунок 2.10.2 – Цоколёвка разъема I2C

| ruomidu 2.10.1 - Bbbodbi pusbeniu interpretieu 120 |                     |                    |  |
|----------------------------------------------------|---------------------|--------------------|--|
| Номер вывода                                       | Наименование вывода | Описание           |  |
| 1                                                  | 3V3                 | Питание            |  |
| 2                                                  | SCL                 | Линия тактирования |  |
| 3                                                  | SDA                 | Линия данных       |  |
| 4                                                  | GND                 | Земля              |  |

Таблица 2.10.1 – Выводы разъема интерфейса I2C

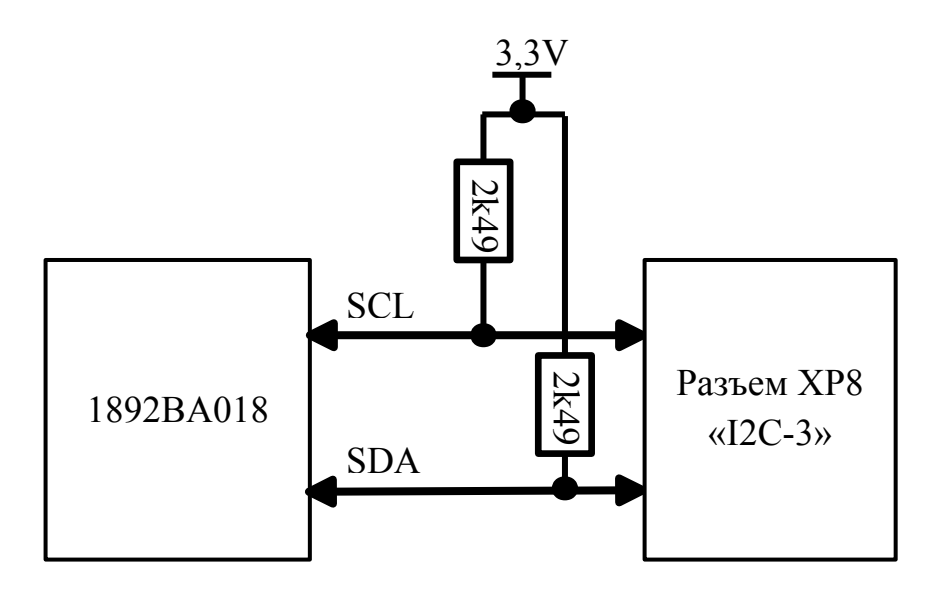

Рисунок 2.10.3 – Схема подключения интерфейса I2С

2.10.3 Реализация интерфейса I2C в системе Linux

Драйвер использует стандартный АРІ ядра Linux шины I2C (i2c\_3).

2.10.4 Доступ к I2С из командной строки

Шина I2C располагается в каталоге устройств /dev/ с именем i2c-3. Для того чтобы записать или прочитать данные с шины i2c можно воспользоваться инструментами командной строки *i2cset* и *i2cget*.

Пример для записи данных на устройство по шине i2c-3 из shell:

*i2cset -y 3 0x20 0x01* 

где -у – отключение интерактивного режима;

3 – номер шины i2с-3;

0х20 – адрес устройства, инициализированного на шине i2с-3;

0x01 – данные записанные в адрес устройства 0x20.

Пример чтения данных с устройства по шине i2c-3 из shell:

*i2cget -y 3 0x20* 

где -у – отключение интерактивного режима;

3 – номер шины i2с-3;

0x20 – адрес устройства, инициализированного на шине i2c-3.

2.10.5 Доступ к I2С из С

Для написания программы на языке С связанной с интерфейсом I2С достаточно стандартной библиотеки языка С (libc). В данной библиотеке находятся заголовочные файлы: linux/i2c.h, linux/i2c-dev.h, sys/ioctl.h необходимые для работы с данным интерфейсом.

2.11 Интерфейс CAN

2.11.1 Общие сведения

Для реализации интерфейса CAN на модуле используется микросхема Mornsun SCM3425ASA.

В ИМС 1892ВА018 используется интерфейс MFBSP0.

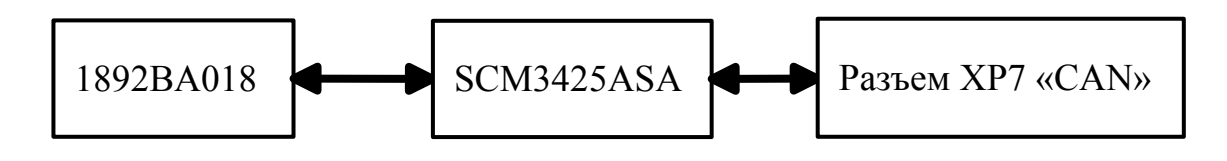

Рисунок 2.11.1 – Структурная схема интерфейса CAN

2.11.2 Цоколевка и схемотехника

Для подключения устройства по интерфейсу CAN используется разъем XP7. Тип используемого разъема - SCT1251WV-3P (Scondar). Для подключения к разъему XP7 необходимо использовать кабельный разъем SCT1251MH-3P (Scondar). Для подключения нагрузочного резистора 120 Ом необходимо установить джампер MJ-O-6 (2,54мм) в разъем XP6.

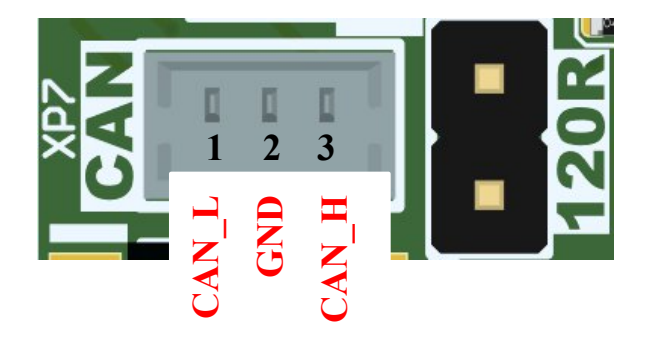

Рисунок 2.11.2 – Цоколевка разъема CAN

Таблица 2.11.1 – Выводы разъема интерфейса RS-485

| Номер вывода | Наименование вывода | Описание                  |
|--------------|---------------------|---------------------------|
| 1            | CAN_L               | Линия низкого напряжения  |
| 2            | GND                 | Земля                     |
| 3            | CAN_H               | Линия высокого напряжения |

2.11.3 Используемые сигналы подключения CAN

Таблица 2.11.2 – Соответствие сигналов интерфейса САN и выводов ИМС 1892ВА018

| Наименование | Порты вывода  | Описание                     |
|--------------|---------------|------------------------------|
| сигнала      | ИМС 1892ВА018 |                              |
| CAN_RX       | MFBSP0_LDAT6  | Вход данных в микросхему ИМС |
|              |               | 1892BA018                    |
| CAN_TX       | MFBSP0_LDAT7  | Выход данных из микросхемы   |
|              |               | ИМС 1892ВА018                |

2.11.4 Реализация интерфейса САN в системе Linux

Драйвер использует стандартные API ядра Linux шины CAN (can0).

2.11.5 Доступ к CAN из командной строки

Шина CAN доступна в системе как сетевой интерфейс can0. Для того чтобы записать или прочитать данные с шины can можно воспользоваться утилитами *cansend* и *candump*. Если по каким-то причинам их нет, можно установить пакет *can-utils*. Пример настройки интерфейса:

Для начала выключите интерфейс. Для этого в командной строке наберите команду и нажмите клавишу «Enter»:

ip link set dev can0 down

Установите скорость шины равную 125кб/с. Для этого в командной строке наберите команду и нажмите клавишу «Enter»:

ip link set can0 type can bitrate 125000

Включите интерфейс. Для этого в командной строке наберите команду и нажмите клавишу «Enter»:

ip link set dev can0 up

Проверьте, что параметры шины CAN установились в системе Linux и в рабочем состоянии. Для этого в командной строке наберите команду и нажмите клавишу «Enter»:

### ip -details link show can0

В случае успешной установки параметров, шина отобразится с установленными параметрами. В противном случае отобразится вывод с ошибками.

Чтобы отправить по шине с именем «can0» данные – ABCDEF99 по адресу 123, в командной строке наберите команду и нажмите клавишу «Enter»:

#### cansend can0 123#ABCDEF99

Чтобы прочитать данные по шине «can0», в командной строке наберите команду и нажмите клавишу «Enter»:

candump can0

# 2.11.6 Доступ к САМ из С

Для написания программы на языке С связанной с интерфейсом CAN достаточно стандартной библиотеки языка С (libc). В данной библиотеке находятся заголовочные файлы: linux/types.h, linux/socket.h необходимые для работы с данным интерфейсом.

2.12 Интерфейс SPI

2.12.1 Общие сведения

Для реализации интерфейса SPI на модуле используется прямое подключение к ИМС 1892BA018 через конвертеры уровня 1,8B-3,3B.

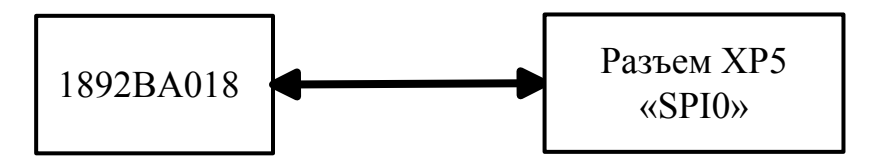

Рисунок 2.12.1 – Структурная схема интерфейса SPI

2.12.2 Цоколевка и схемотехника

Для подключения устройства по интерфейсу SPI используется разъем XP5. Тип используемого разъема - SCT1251WV-6P (Scondar). Для подключения к разъему XP5 необходимо использовать кабельный разъем SCT1251MH-6P (Scondar).

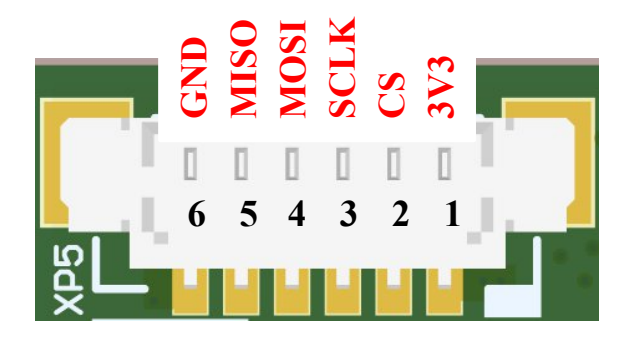

Рисунок 2.12.2 – Цоколевка разъема SPI

Таблица 2.12.1 – Выводы разъема интерфейса SPI Номер вывода Наименование Описание

|   | вывода |                                       |
|---|--------|---------------------------------------|
| 1 | 3V3    | Питание                               |
| 2 | CS     | Сигнальная линия выбор ведомого       |
| 3 | SCLK   | Линия тактирования                    |
| 4 | MOSI   | Сигнальная линия выхода ведущего      |
|   |        | устройства, вход ведомого устройства  |
| 5 | MISO   | Сигнальная линия входа ведущего       |
|   |        | устройства, выход ведомого устройства |
| 6 | GND    | Земля                                 |

2.12.3 Используемые сигналы подключения SPI

Таблица 2.12.1 – Соответствия сигналов интерфейса SPI и выводов ИМС 1892ВА018

| Наименование | Порты вывода ИМС | Описание                    |
|--------------|------------------|-----------------------------|
| сигнала      | 1892BA018        |                             |
| CS           | GPIO0_PORTC_5    | Выход данных ТХ из ИМС      |
|              |                  | 1892BA018                   |
| MOSI         | GPIO0_PORTC_1    | Выход данных из ИМС         |
|              |                  | 1892BA018                   |
| MISO         | GPIO0_PORTC_2    | Вход данных в ИМС 1892ВА018 |

### 2.12.4 Доступ к SPI из командной строки

Интерфейс SPI располагается в каталоге устройств /dev/ с именем mtd1. Для того чтобы записать или прочитать данные по данному интерфейсу можно воспользоваться утилитой mtd-utils в которой есть команды *mtd\_debug write* и *mtb\_debug read*.

Чтобы удостоверится что устройство подключенное по SPI инициализировалась в системе следует набрать команду в командной строке и нажать клавишу «Enter»:

# mtdinfo /dev/mtd1

В результате успешной инициализации отобразится вывод с именем устройства, с типом памяти, размером и к допуску записи в память.

Чтобы отправить данные 0x01 по интерфейсу SPI в адрес 0x0000000 набрать команду в командной строке и нажать клавишу «Enter»:

Чтобы прочитать значение по адресу 0x0000000 в командной строке набрать команду и нажать клавишу «Enter»:

mtd debug read /dev/mtd1 0

2.12.5 Доступ к SPI из С

Для написания программы на языке С связанной с интерфейсом SPI достаточно стандартной библиотеки языка С (libc). В данной библиотеке находятся заголовочные файлы: linux/serial.h, sys/ioctl.h необходимые для работы с данным интерфейсом.

2.13 Интерфейс MIPI-CSI-2

2.13.1 Общие сведения

Для реализации интерфейса MIPI-CSI-2 используется прямое подключение к MIPI-CSI линиям ИМС 1892BA018. В интегральной микросхеме используются интерфейсы MIPI CSI0 и MIPI CSI1.

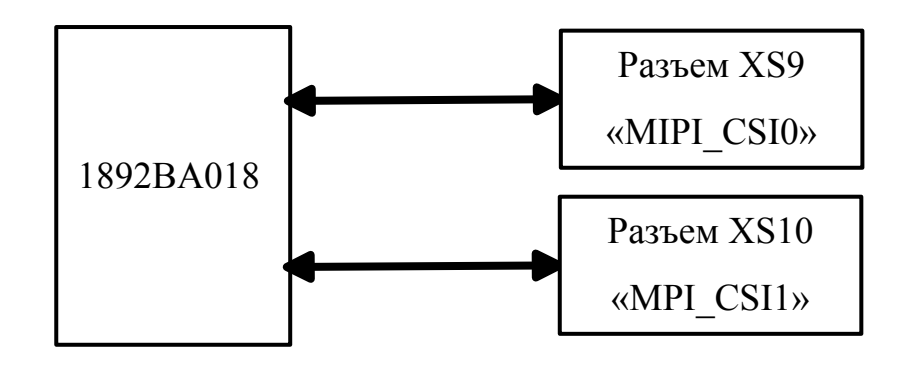

Рисунок 2.13.1 – Структурная схема интерфейса MIPI-CSI-2

2.13.2 Цоколевка и схемотехника

Для подключения МЭК по интерфейсу MIPI-CSI-2 используется разъемы XS9 (MIPI\_CSI0) и XS10 (MIPI\_CSI1). Тип используемого разъема – FCZ-022-VC50-99/RT (E-tec Interconnect). Для подключения к разъему XS9-

XS10 необходимо использовать стандартный «прямой» 22-контактный FFCшлейф (тип A) с шагом контактов 0,5 мм.

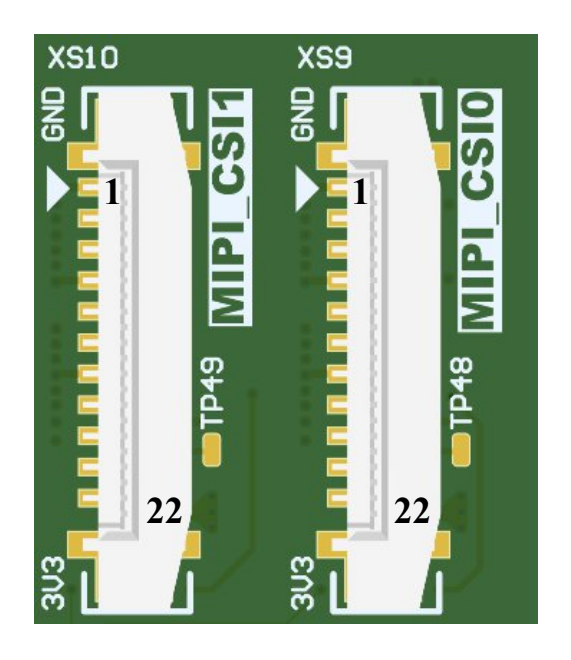

Рисунок 2.13.2 – Цоколевка разъемов MIPI-CSI-2

| Номер  | Наименование | Описание                                |
|--------|--------------|-----------------------------------------|
| вывода | сигнала      |                                         |
| 1      | GND          | Земля                                   |
| 2      | CAM_D0_N     | Линия видеоданных 0 отрицательный вывод |
| 3      | CAM_D0_P     | Линия видеоданных 0 положительный вывод |
| 4      | GND          | Земля                                   |
| 5      | CAM_D1_N     | Линия видеоданных 1 отрицательный вывод |
| 6      | CAM_D1_P     | Линия видеоданных 1 положительный вывод |
| 7      | GND          | Земля                                   |
| 8      | CAM_CK_N     | Линия тактового сигнала отрицательный   |
|        |              | вывод                                   |
| 9      | CAM_CK_P     | Линия тактового сигнала положительный   |
|        |              | вывод                                   |
| 10     | GND          | Земля                                   |
| 11     | CAM_D2_N     | Линия видеоданных 2 отрицательный вывод |
| 12     | CAM_D2_P     | Линия видеоданных 2 положительный вывод |
| 13     | GND          | Земля                                   |
| 14     | CAM_D3_N     | Линия видеоданных 3 отрицательный вывод |
| 15     | CAM_D3_P     | Линия видеоданных 3 положительный вывод |
| 16     | GND          | Земля                                   |
| 17     | PWR_EN       | Сигнальная линия включения/выключения   |
|        |              | питания камеры                          |
| 18     | LED/XCLK     | -                                       |
| 19     | GND          | Земля                                   |
| 20     | CAM_SCL      | Линия тактирования по шине I2C          |
| 21     | CAM_SDA      | Линия данных по шине I2C                |
| 22     | CAM_3V3      | Линия питание сенсора +3,3 В            |

Таблица 2.13.1 – Выводы разъемов интерфейса MIPI-CSI-2

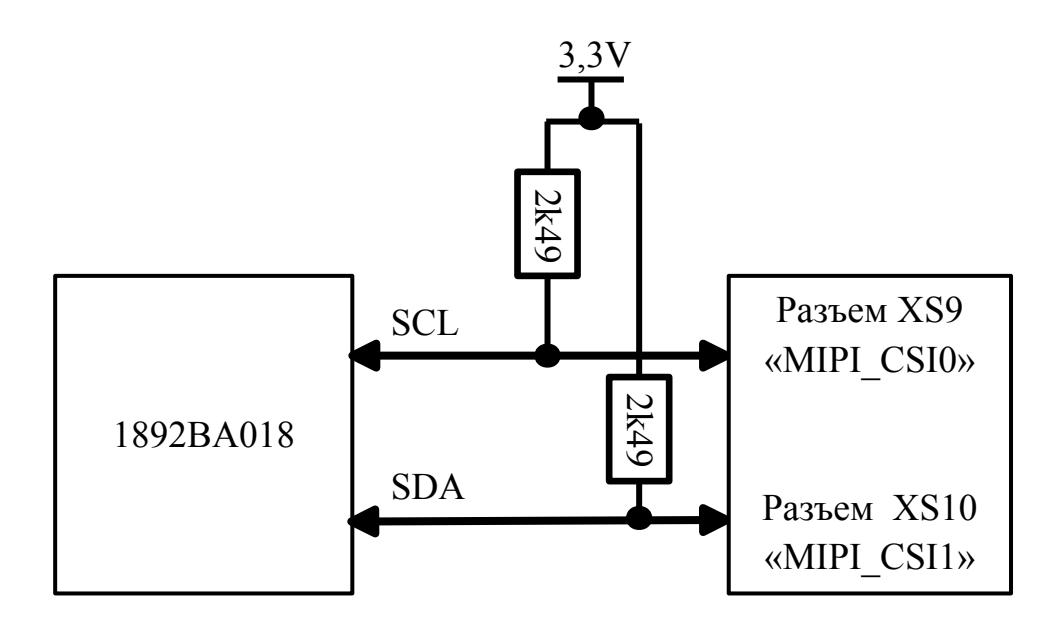

Рисунок 2.13.3 – Схема подключения шины управления I2С для MIPI-CSI-2

2.13.3 Используемые сигналы подключения MIPI-CSI-2

Шина управления МЭК, подключенного к разъему MIPI\_CSI0 управляется по шине I2C (i2c\_1). Скорость шины I2C зависит от подключенного МЭК. Уровень сигнала по напряжению составляет 3,3 В. На шине управления установлены подтягивающие резисторы 2,49 кОм.

Сигнал MIPI0\_PWRen - сигнал включения МЭК, подключенного к разъему MIPI\_CSI0. При подаче сигнала логический «0» из ИМС 1892ВА018 МЭК включается. При подаче сигнала логическая «1» МЭК выключается. Уровень напряжения сигнала MIPI0\_PWRen составляет 3,3 В. На выводе сигнальной линии установлен подтягивающий резистор 2,49 кОм.

Шина управления МЭК, подключенного к разъему MIPI\_CSI1 управляется по шине I2C (i2c\_2). Скорость шины I2C зависит от подключенного МЭК. Уровень сигнала по напряжению составляет 3,3 В. На шине управления установлены подтягивающие резисторы 2,49 кОм.

Сигнал MIPI1\_PWRen - сигнал включения МЭК, подключенного к разъему MIPI\_CSI1. При подаче сигнала логический «0» из ИМС 1892ВА018 МЭК включается. При подаче сигнала логическая «1» МЭК выключается.

Уровень напряжения сигнала MIPI1\_PWRen составляет 3,3 В. На выводе сигнальной линии установлен подтягивающий резистор 2,49 кОм.

Таблица 2.13.2 – Соответствия сигналов интерфейса MIPI-CSI-2 и выводов ИМС 1892ВА018

| Наименование | Порты вывода   | Описание                    |
|--------------|----------------|-----------------------------|
| сигнала      | процессора ИМС |                             |
|              | 1892BA018      |                             |
| MIPI0_PWRen  | GPIO0_PORTC_1  | Сигнал включения МЭК из ИМС |
|              |                | 1892ВА018, подключенного к  |
|              |                | разъему «MIPI_CSI0» (XS9).  |
| MIPI1_PWRen  | GPIO0_PORTC_6  | Сигнал включения МЭК из ИМС |
|              |                | 1892ВА018, подключенного к  |
|              |                | разъему «MIPI_CSI0» (XS10). |

2.13.4 Доступ к интерфейсу MIPI-CSI-2 в системе Buildroot

В системе Buildroot реализована передача видео с МЭК с помощью мультимедийного фреймворка GStreamer. GStreamer поддерживает следующие аппаратные блоки:

– VPU ARM Mail-V61 (Video Processing Unit, видеопроцессор);

– ISP Felix v2505 (Image Signal Processor, процессор обработки изображений);

– GPU PowerVR Graphics Series8XE (Graphics Processing Unit, графический ускоритель).

Захват и обработка видео с МЭК с использованием ISP поддерживается плагином gst-felix для пакета GStreamer. Данным плагином поддерживается элемент felixsrc – захват видео с МЭК. Элементом felixsrc не поддерживается работа двух МЭК одновременно.

Конфигурационный файл взаимодействия модуля с МЭК располагается в файловой системе модуля по следующему пути /etc/felix/boardcfd/default.cfg. Перечень возможных установочных файлов (setup-file) в зависимости от используемого МЭК расположены в директории /etc/felix/. Таблица 2.13.3 – Расположение установочных файлов поддерживаемых МЭК в системе Buildroot, разъем подключения на модуле и рекомендованные режимы работы МЭК

| Молель М'ЭК                                                     | Расположение установочного   | Разъем    | Режимы         |
|-----------------------------------------------------------------|------------------------------|-----------|----------------|
|                                                                 |                              | 1 dobem   |                |
|                                                                 | файла                        | модуля    | работы         |
|                                                                 |                              |           | МЭК*           |
| DS-CIMX327-                                                     | /etc/felix/imx327/imx327.cfg | MIPI_CSI0 | 0, 1           |
| 22                                                              |                              | (XS9)     |                |
| DS-CIMX335-                                                     | /etc/felix/imx335/imx335.cfg | MIPI_CSI0 | 5, 6, 7, 8     |
| 22                                                              | /etc/felix/imx335/imx335-    | (XS9)     |                |
|                                                                 | noir.cfg                     |           |                |
| DS-CIMX415-                                                     | /etc/felix/imx415/imx415.cfg | MIPI_CSI0 | 0, 4, 5, 7, 8, |
| 22                                                              |                              | (XS9)     | 9, 11, 12      |
| DS-CIMX662-                                                     | /etc/felix/imx662/imx662.cfg | MIPI_CSI0 | 0, 1, 2        |
| 22                                                              | /etc/felix/imx662/imx662-    | (XS9)     |                |
|                                                                 | noir.cfg                     |           |                |
| * - данные режимы поддерживают вывод изображения на экран с     |                              |           |                |
| разрешением Full HD с максимальным количеством кадров 30 (FPS). |                              |           |                |

Порядковый номер режима работы МЭК взят из утилиты felix-sensor-test.

2.13.5 Запуск МЭК в системе Buildroot

Мы рекомендуем использовать МЭК серии: DS-CIMX335-22, DS-CIMX415-22, DS-CIMX327-22, DS-CIMX662-22. Рекомендованные МЭК могут быть подключены только к разъему «MIPI\_CSI0» (XS9 на плате модуля).

Для начала работы с МЭК выполните следующие действия:

1) Подключите МЭК в разъем модуля «MIPI\_CSI0» (XS9) через через стандартный «прямой» 22-контактный FFC-шлейф (тип А) с шагом контактов 0,5 мм.

Выполните последовательно действия пункта 2.3 Подключение модуля.

3) Войдите в среду Linux. Наберите в командной строке логин **root** и нажмите клавишу «Enter».

Убедитесь, что МЭК инициализирован в системе. Запустите утилиту felix-sensor-test набрав команду в командной строке и нажав клавишу «Enter»:

felix-sensor-test

Запущенная утилита проверит подключение всех поддерживаемых платформой МЭК и выведет их статус. Если МЭК правильно определен системой и доступен для видеозахвата ответом на команду будут следующие строки:

•••

18: IMX335 (v0x8806 imager 0)

*mode* 0: 2592x 1944 @60.00 10bit (total 275x4500 mipi\_lane=4) exposure=(3..1000000) flipping=horizontal|vertical

pixel rate 37.1250 Mpx/s, bit rate 92.8125 Mbits/s (per mipi lane)

*mode* 1: 2592x 1944 @30.00 12bit (total 550x4500 mipi\_lane=4) exposure=(7..1000000) flipping=horizontal|vertical

pixel rate 37.1250 Mpx/s, bit rate 111.3750 Mbits/s (per mipi lane)

•••

В качестве примера приведена часть вывода утилиты. Цифра пред словом mode является порядковым номером режима работы МЭК.

В случае, если МЭК не определен системой, то для него ответом на команду felix-sensor-test будет следующим:

X: IMX335 – no modes display available

Запустите захват видео с МЭК.

Общий вид команды запуска видеотрансляции с выводом изображения на монитор с разрешением Full HD через интерфейс HDMI с постоянной частотой кадров:

gst-launch-1.0 felixsrc setup-file=<setup-file> sensor=<sensor> sensormode=<sensor-mode> exposure-auto=true exposure-auto-priority=1 awbenable=true awb-algorithm=pid awb-mode=high-lum ! queue max-sizebuffers=1 ! video/x-raw,format=BGR, width=1920,height=1080 ! fpsdisplaysink video-sink="kmssink driver-name=mali-dp max-lateness=-1 forcemodesetting=true" -v 2>&1

Пример запуска видеотрансляции с МЭК DS-CIMX662-22 с выводом изображения на монитор с разрешением Full HD через интерфейс HDMI:

gst-launch-1.0 felixsrc setup-file=/etc/felix/imx662/imx662.cfg sensor=IMX662 sensor-mode=0 *exposure-auto=true* exposure-auto-max*time=60000* exposure-auto-min-time=10 *exposure-auto-priority=1* awbenable=true awb-algorithm=pid awb-mode=high-lum preeng-buffers=1 use*dmabuf=true alloc-buffers*=6 ! video/x*restart-on-error=true* raw,format=BGR,width=1920,height=1080 ! queue ! fpsdisplaysink videosink="kmssink driver-name=mali-dp max-lateness=-1 force-modesetting=true" -v 2>&1

Чтобы прервать видеотрансляцию нажмите комбинацию клавиш «Ctrl» + «С». После остановки команды в Терминале выведется FPS видеотрансляции (количество потерянных кадров, моментальное и среднее значения).

Для вывода свойств элемента felixsrc воспользуйтесь описанной ниже командой. У данных свойств будет описан тип значения, значение, установленное по умолчанию и диапазон возможных принимаемых значений.

### gst-inspect-1.0 felixsrc

Значение максимальной и минимальной выдержки (exposure-auto-maxtime, exposure-auto-min-time) для каждого МЭК свое. Желаемое максимальное время выдержки для МЭК можно рассчитать по формуле:

### exposure-auto-max-time=1000000 / желаемое\_FPS

Параметр sensor-mode должен соответствовать разрешению устройства видеовывода. Для вывода доступных режимов устройства видеовывода можно воспользоваться командой:

*modetest -M mali-dp -c* 

Для принудительного масштабирования захватываемого видео под устройство видеовывода можно задать разрешение видеопотока для вывода, например: video/x-raw,format=BGRx,width=1920,height=1080

Общий вид команды запуска потоковой передачи видео по протоколу RTSP:

"felixsrc setup-file=<setup-file> sensor=<sensor> gst-rtsp-test-launch *alloc-buffers=10 buf-mode=query sensor-mode*=*sensor-mode* exposure*auto=true awb-enable=true awb-algorithm=pid awb-mode=high-lum ! queue maxsize-buffers=1 ! video/x-raw,format=NV12 ! omxh264enc control-rate=constant target-bitrate=10000000 ! rtph264pay name=pay0 pt=96*"

Пример запуска сенсора DS-CIMX662-22 с потоковой передачей видео по протоколу RTSP:

"felixsrc setup-file= /etc/felix/imx662/imx662.cfg gst-rtsp-test-launch sensor=IMX662 sensor-mode=0 alloc-buffers=10 buf-mode=query exposure*auto=true awb-enable=true awb-algorithm=pid awb-mode=high-lum ! queue maxsize-buffers=1 ! video/x-raw,format=NV12 ! omxh264enc control-rate=constant target-bitrate=10000000 ! rtph264pay name=pay0 pt=96"* 

В консоль процессорного модуля будет выведено сообщение:

stream ready at rtsp://127.0.0.1:8554/test

Для приёма и вывода видео с сенсора на ПК подайте в консоли Терминал команду ffplay в формате:

ffplay rtsp://<module-address>:8554/test

где <module-address> - это IP-адрес процессорного модуля.

44

# 2.14.1 Общее описание

Для реализации последовательного интерфейса на модуле используется прямое подключение к ИМС 1892ВА018 через конвертеры уровня 1,8В-3,3В. Для подключения необходимо использовать преобразователь UART-USB.

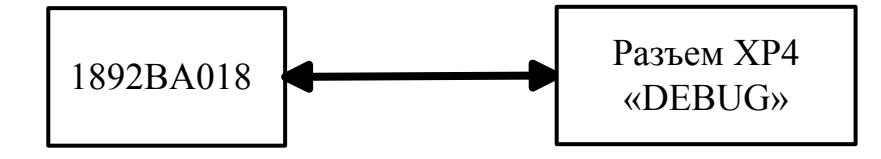

Рисунок 2.14.1 – Структурная схема интерфейса UART0

2.14.2 Цоколевка и схемотехника разъема UART0

Для подключения сигналов UART0 к плате используется разъем XP4. Тип разъема XP2 – SCT1251WV-3P (Scondar). Для подключения к разъему XP4 необходимо использовать кабельный разъем SCT1251MH-3P (Scondar).

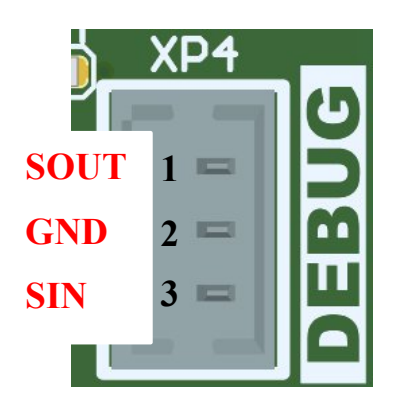

Рисунок 2.14.2 – Цоколевка разъема UART0

Таблица 2.14.1 – Цоколевка разъема ХР5

| Номер вывода | Наименование вывода |
|--------------|---------------------|
| 1            | SOUT                |
| 2            | GND                 |
| 3            | SIN                 |

# 2.14.3 Используемые сигналы подключения UART0

Таблица 2.14.2 – Соответствия сигналов интерфейса UART0 и выводов ИМС 1892ВА018

| Номер  | Вывод      | Порты вывода ИМС | Описание               |
|--------|------------|------------------|------------------------|
| вывода | интерфейса | 1892BA018        |                        |
|        | UART0      |                  |                        |
| 1      | SOUT       | GPIO1 PORTB 6    | Выход данных ТХ из ИМС |
|        |            |                  | 1892BA018              |
| 3      | SIN        | GPIO1_PORTB_7    | Вход данных RX в ИМС   |
|        |            |                  | 1892BA018              |

3 Возможные неисправности и методы их устранения

## 3.1 Особенности работы интегральной микросхемы 1892ВА018

Работа интерфейсов модуля базируется на работе микросхемы 1892ВА018 СнК «СКИФ». В данной версии модуля используются инженерные образцы данной микросхемы, которые обуславливают особенности его работы. Специалисты АО НПЦ «Элвис» планируют исправить аппаратную часть микросхемы в коммерческих версиях. В таблице 3 представлены особенности работы модуля (неисправности) на инженерных образцах микросхемы и способы обхода данных особенностей.

| Неисправность    | Методы устранения                                 |
|------------------|---------------------------------------------------|
| HDMI 1.4         | Решение 1:                                        |
| Срыв             | <u>IIO Alt Linux</u>                              |
| синхронизации, в | Запустить скрипт с рабочего стола «HDMI turning». |
| результате чего  | В открывшейся консоли терминала с вопросом        |
| возникают        | хорошего изображения картинки, нажимать           |
| искажение или    | клавишу «n» (нет), пока не появится хорошее       |
| мерцание экрана  | изображение. Когда появится хорошее изображение   |
|                  | на экране монитора, нажать клавишу «у» (да).      |
|                  |                                                   |
|                  | <u>IIO Buildroot</u>                              |
|                  | Запустить скрипт «mcom03-hdmi-setup.sh»:          |
|                  | Набрать в командной строке системы                |
|                  | Buildroot ./mcom03-hdmi-setup.sh и нажав клавишу  |
|                  | «Enter».                                          |
|                  | В результате запуска скрипта на экране монитора   |
|                  | появится изображение (зелено-синее) для проверки  |
|                  | стабильности вывода по интерфейсу. Нажимать       |
|                  | клавишу «n», пока не появится хорошее             |
|                  | изображение на экране монитора. Когда появится    |
|                  | хорошее изображение на экране монитора, нажать    |
|                  | клавишу «у».                                      |
|                  |                                                   |
|                  | Решение 2:                                        |
|                  | Перезапустите модуль                              |

Таблица 3.1 – Неисправности и методы их решений

3.2 Служба поддержки и полезные ссылки

3.2.1 Канал поддержки

Nano\_Pico\_ITX\_support - ODM@macrogroup.ru

Примечание – Для добавления в канал поддержки, пожалуйста, сообщите вашему менеджеру (от Макро Групп) ваш домен почты.

3.2.2 Полезные ссылки

- <u>Комплект для разработки ПО</u>
- <u>Готовые сборки образов ОС Linux</u>
- Архив с готовыми образами пользовательской Linux и

инструкции по сборке и установке собственного образа среды Linux

Информация по установке и переустановке ОС находится на <u>странице</u> <u>продукта</u>.

# 4 Условия хранения

Модуль вычислителя должен храниться в сухих проветриваемых помещениях при нормальных климатических условиях:

- температура окружающей среды от 15 °C до 35 °C;
- атмосферное давление от 645 до 795 мм рт.ст.;
- относительная влажность воздуха от 45 % до 75 %.

5 Гарантия производителя

ООО «Макро EMC» гарантирует соответствие качества модуля при соблюдении потребителем условий эксплуатации и хранения.

Гарантийный срок – 12 мес.

Срок службы – 36 мес.

ООО «Макро EMC» снимает свои гарантийные обязательства при наличии на изделии механических повреждений деталей модуля (в том числе следы замены, перепайки компонентов).

Приложение А – Список пакетов в сборке образа системы Buildroot

Общее описание пакетов в сборке Buildroot

Установленные библиотеки располагаются в пути /usr/lib/ на файловой системе модуля. Сборка ОС Buildroot собиралась из внутренних и внешних пакетов, представленных в списке.

Внутренние пакеты – пакеты, установленные через Manager Packages.

Внешние пакеты – пакеты, установленные через сторонние ресурсы. В состав внешних пакетов входят:

Пакет opencv\_contrib: intensity\_transform, line\_descriptor, mcc, optflow, ovis, phase\_unwrapping, plot, quality, rapid, text, videostab, viz, xfeatures2d, xobjdetect, xphoto.

Пакет nginx: nginx-rtmp-module.

Условные обозначения в списке пакетов:

Жирный шрифт – разделы пакетов;

Символ "→" – переход на уровень ниже.

| Таблица А - | Список | пакетов |
|-------------|--------|---------|
|-------------|--------|---------|

| Audio and video applications:  | videoconvert   |
|--------------------------------|----------------|
| alsa-utils                     | gio            |
| ffmpeg                         | gio-typefinder |
| gstreamer 1.x→                 | playback       |
| enable unit test libraries     | audioresample  |
| enable command-line parser     | rawparse       |
| enable tracing subsystem       | subparse       |
| enable gst-debug trace support | tcp            |
| enable plugin registry         | typefind       |
| install tools                  | videotestsrc   |
| gst1-plugins-base→             | videorate      |
| app                            | videoscale     |
| audioconvert                   | volume         |

| auidomixer                     | alsa          |
|--------------------------------|---------------|
| audiorate                      | ogg           |
| theora                         | jp2kdecimator |
| vorbis                         | jpegfromat    |
| gst1-plugins-bayer2rgb-neon    | librfb        |
| gst1-plugins-good→             | midi          |
| jpeg                           | mpegdemux     |
| png                            | mpegtsdemux   |
| avi                            | mpegtsmux     |
| isomp4                         | mpegpsmux     |
| law                            | mxf           |
| matroska                       | netsim        |
| multifile                      | onvif         |
| rtp                            | pcapparse     |
| rtpmanager                     | pnm           |
| rtsp                           | proxy         |
| udp                            | rawparse      |
| videobox                       | removesilence |
| videocrop                      | rist          |
| videofilter                    | rtmp2         |
| videomixer                     | rtp           |
| wavenc                         | rtmp          |
| wavparse                       | sdp           |
| v412                           | segmentclip   |
| gst1-plugins-bad $\rightarrow$ | siren         |
| adpcmdec                       | smooth        |
| aiff                           | speed         |
| asfmux                         | subenc        |
| audiobuffersplit               | switchbin     |

| audiofxbad                     | videofilters                      |
|--------------------------------|-----------------------------------|
| audiolatency                   | videoframe-audiolevel             |
| audiomixmatrix                 | videoparsers                      |
| audiovisuaalizers              | videosignal                       |
| autoconvert                    | vmnc                              |
| bayer                          | y4m                               |
| debugutils                     | hls                               |
| dvbsubenc                      | kmssink                           |
| dvbsuboverlay                  | mpeg2enc                          |
| dvdspu                         | musepack                          |
| frei0r                         | neon                              |
| gaudieffects                   | openh264                          |
| geometrictransform             | webp                              |
| gdp                            | webrtc                            |
| id3tag                         | webrtcdsp                         |
| inter                          | gst1-plugins-ugly $\rightarrow$   |
| interlace                      | mpeg2dec                          |
| ivtc                           | mjpegtools                        |
| mpv                            | ubirename                         |
| musepack                       | ubirmvol                          |
| v4l2grab                       | ubirsvol                          |
| v4l2loopback                   | ubiupdatevol                      |
| Compressors and decompressors: | ubiblock                          |
| bzip2                          | MTD test tools                    |
| Debugging, profiling and       | Fonts, cursors, icons, sounds and |
| benchmark:                     | themes:                           |
| fio                            | DejaVu fonts→                     |
| gdb                            | mono fonts                        |
| ramspeed                       | sans fonts                        |

|                                 | :00.4                                 |  |
|---------------------------------|---------------------------------------|--|
| stress-ng                       | serit fonts                           |  |
| tinymembench                    | sans condensed fonts                  |  |
| <b>Developments tools:</b>      | serif condensed fonts                 |  |
| make                            | font-awesome                          |  |
| Filesystem and flash utilities: | Liberation (free fonts) $\rightarrow$ |  |
| dosfstools                      | mono fonts                            |  |
| fatlabel                        | sans fonts                            |  |
| fsck.fat                        | serif fonts                           |  |
| mkfs.fat                        | Graphic libraries and applications    |  |
| e2fsprogs→                      | (graphic/text):                       |  |
| debugfs                         | sdl2                                  |  |
| e2image                         | $Qt5 \rightarrow$                     |  |
| e4defrag                        | qt5base                               |  |
| fuse2fs                         | concurrent module                     |  |
| resize2fs                       | gui module                            |  |
| mtd, jffs2 and ubi/ubifs tools  | widgets module                        |  |
| flashcp                         | linuxfb support (\$ export            |  |
| flash_lock                      | QT_QPA_PLATFROM=linuxfb for           |  |
| flash_unlock                    | activation)                           |  |
| mkfs.ubifs                      | DBus module                           |  |
| mtd_debug                       | qt5connectivity                       |  |
| nanddump                        | qt5enginio                            |  |
| nandtest                        | qt5multimedia                         |  |
| nandwrite                       | Hardware handling:                    |  |
| sumtool                         | Firmware→                             |  |
| mtdinfog                        | linux-firmware                        |  |
| ubiattach                       | Video firmware→                       |  |
| ubicrc32                        | Lontium LT9611UXC HDMI                |  |
| ubidetach                       | transceiver firmware                  |  |

| ubiformat                             | WiFi firmware→        |
|---------------------------------------|-----------------------|
| ubihealthd                            | Atheros 10k (QCA9377) |
| ubimkvol                              | Qualcomm Atheros 6174 |
| ubinfo                                | Ethernet firmware→    |
| ubinize                               | Realterk 8169         |
| dbus                                  | Crypto→               |
| evtest                                | gnutls                |
| $gpsd \rightarrow$                    | libgcrypt             |
| NMEA                                  | libgpg-error          |
| hdparm                                | nettle                |
| hwdata→                               | openssl support       |
| install pci.ids                       | Filesystem→           |
| install usb.ids                       | libfuse               |
| i2c-tools                             | Graphics→             |
| lm-sensors→                           | bayer2rgb-neon        |
| sensors                               | cairo→                |
| memtester                             | pdf support           |
| parted                                | png support           |
| pciutils                              | svg support           |
| smartmontools                         | fontconfig            |
| u-boot tools $\rightarrow$            | freetype              |
| fw_printenv                           | harfbuzz              |
| mcom03-utils                          | jpeg support          |
| usbutils                              | libdrm→               |
| Interpreter languages and scripting:  | Install test programs |
| nodejs→                               | libpng                |
| NPM for the target                    | libsvg                |
| python3                               | libsvg-cairo          |
| External python modules $\rightarrow$ | opencv4→              |

| django                                      | calib3d            |
|---------------------------------------------|--------------------|
| pip                                         | features2d         |
| Libraries:                                  | highgui            |
| Audio/Sound→                                | gui toolkit (qt5)  |
| alsa-lib→                                   | imgcodecs          |
| aload                                       | imgproc            |
| mixer                                       | ml                 |
| pcm                                         | objdetect          |
| rawmidi                                     | python             |
| hwdep                                       | shape              |
| seq                                         | stitching          |
| ucm                                         | videoio            |
| alisp                                       | video              |
| old-symbols                                 | opencv-contrib     |
| libcuefile                                  | gstreamer-1.x      |
| libreplayagain                              | jpeg support       |
| libvorbis                                   | png support        |
| webrtc-audio-processing                     | v4l support        |
| Compression and decompression $\rightarrow$ | pixman             |
| lzo                                         | webp               |
| zlib support                                | Hardware handling→ |
| libaio                                      | boost→             |
| libgpiod→                                   | Layout (system)    |
| install tools                               | boost-atomic       |
| libiio→                                     | boost-chrono       |
| Local backend                               | boost-date_time    |
| Install test programs                       | boost-filesystem   |
| libnfc→                                     | boost-locale       |
| arygon driver                               | boost-log          |

| pn532_uart driver           | boost-regex                              |
|-----------------------------|------------------------------------------|
| pn53x_usb driver            | boost-system                             |
| build libnfc examples       | boost-thread                             |
| libqmi                      | elfutils                                 |
| libusb                      | gmp                                      |
| libusb-compat               | gobject-introspection                    |
| libv4l                      | libcap                                   |
| tslib                       | libcap-ng                                |
| Javascript→                 | libffi                                   |
| angularjs→                  | libglib2                                 |
| External AngularJS plugins→ | liblinear                                |
| angular-websocket           | libpthread-stubs                         |
| vuejs                       | libtasn1                                 |
| vuejs-router                | Text and terminal handling $\rightarrow$ |
| JSON/XML→                   | fmt                                      |
| expat                       | libfribidi                               |
| tinyxml2                    | ncurses→                                 |
| yaml-cpp                    | ncurses programs                         |
| Logging→                    | newt                                     |
| spdlog                      | pcre                                     |
| Multimedia→                 | popt                                     |
| libass                      | readline                                 |
| libmpeg2                    | slang                                    |
| libogg                      | Miscellaneous:                           |
| libopenh264                 | collectd→                                |
| libtheora                   | misc plugins $\rightarrow$               |
| Networking→                 | logfile                                  |
| c-ares                      | syslog                                   |
| libndp                      | read plugins $\rightarrow$               |

| libnice                       | сри                          |  |  |  |  |
|-------------------------------|------------------------------|--|--|--|--|
| libnl                         | interface                    |  |  |  |  |
| liboping                      | memory                       |  |  |  |  |
| libpcap                       | ping                         |  |  |  |  |
| libneon                       | write plugins $\rightarrow$  |  |  |  |  |
| nghttp2                       | network                      |  |  |  |  |
| librtmp                       | write_log                    |  |  |  |  |
| Other→                        | Netwrking applications:      |  |  |  |  |
| bluez-utils→                  | ngx_http_limit_req_module    |  |  |  |  |
| build OBEX support            | ngx_http_empty_gif_module    |  |  |  |  |
| build CLI client              | ngx_http_browser_module      |  |  |  |  |
| build monitor utility         | ngx_http_upstream_ip         |  |  |  |  |
| build tools                   | hash_module                  |  |  |  |  |
| build audio plugins (a2dp and | ngx_http_upstream            |  |  |  |  |
| avrcp)                        | least_conn_module            |  |  |  |  |
| build hid plugin              | ngx_http_upstream            |  |  |  |  |
| build hog plugin              | keepalive_module             |  |  |  |  |
| build network plugin          | ngx_http_upstream            |  |  |  |  |
| can-utils                     | random_module                |  |  |  |  |
| dheped                        | nmap→                        |  |  |  |  |
| ethtool→                      | install ncat                 |  |  |  |  |
| enable pretty printing        | openssh                      |  |  |  |  |
| ifmetric                      | client                       |  |  |  |  |
| iperf4                        | server                       |  |  |  |  |
| iproute2                      | key utilites                 |  |  |  |  |
| iptables                      | wget                         |  |  |  |  |
| lrzsz                         | wireless tools $\rightarrow$ |  |  |  |  |
| modem-manager→                | Install shared library       |  |  |  |  |
| QMI support                   | wpa_supplicant               |  |  |  |  |

| network-manager→              | Shell and utilites:          |  |  |  |
|-------------------------------|------------------------------|--|--|--|
| nmtui support                 | bash                         |  |  |  |
| modem-manager support         | System tools:                |  |  |  |
| nginx→                        | coreutils                    |  |  |  |
| nginx-rtmp-module             | kmod→                        |  |  |  |
| http server→                  | kmod utilities               |  |  |  |
| ngx_http_charset_module       | systemd→                     |  |  |  |
| ngx_http_gzip_module          | enable pstore support        |  |  |  |
| ngx_http_ssi_module           | enable hwdb installation     |  |  |  |
| ngx_http_userid_module        | enable myhostname NSS plugin |  |  |  |
| ngx_http_access_module        | enable network manager       |  |  |  |
| ngx_http_auth_basic_module    | enable resolve daemon        |  |  |  |
| ngx_http_autoindex_module     | enable timedate daemon       |  |  |  |
| ngx_http_geo_module           | enable timesync daemon       |  |  |  |
| ngx_http_map_module           | enable tmpfiles support      |  |  |  |
| ngx_http_split_clients_module | enable vconsole tool         |  |  |  |
| ngx_http_referer_module       | util-linux→                  |  |  |  |
| ngx_http_rewrite_module       | libblkid                     |  |  |  |
| ngx_http_proxy_module         | libfdisk                     |  |  |  |
| ngx_http_fastcgi_module       | libmount                     |  |  |  |
| ngx_http_uwsgi_module         | libsmartcols                 |  |  |  |
| ngx_http_scgi_module          | libuuid                      |  |  |  |
| ngx_http_memcached_module     | basic set                    |  |  |  |
| ngx_http_limit_conn_module    | agetty                       |  |  |  |
| fsck                          | uuid                         |  |  |  |
| hwclock                       | Text editors and viewers:    |  |  |  |
| mount/umount                  | nano→                        |  |  |  |
| scheduling utilities          | optimize for size            |  |  |  |
|                               |                              |  |  |  |

Приложение Б – Демо приложение SmartCamApp

Приложение SmartCamApp разработано для ознакомительных целей и демонстрирует запуск трансляции по HDMI с модуля электронной камеры с нейросетевой обработкой по распознаванию лица и оружия.

Таблица Б – МЭК и их режимы работы, поддерживаемые приложением SmartCamApp

| Модель МЭК    | Режимы работы МЭК* |
|---------------|--------------------|
| DS-CIMX327-22 | 0                  |
| DS-CIMX335-22 | 5                  |
| DS-CIMX415-22 | 0                  |
| DS-CIMX662-22 | 0                  |

\* - данные режимы поддерживают вывод изображения на экран с разрешением Full HD с максимальным количеством кадров 30 (FPS). Порядковый номер режима работы МЭК взят из утилиты felix-sensor-test.

Запуск приложения SmartCamApp на модуле.

1. Подключите МЭК к модулю используя разъем «MIPI\_CSI0» (XS9) через стандартный «прямой» 22-контактный FFC-шлейф (тип A) с шагом контактов 0,5 мм.

2. Выполните последовательно действия пункта 2.3 <u>Подключение</u> модуля.

3. Войдите в среду Linux. Наберите в командной строке логин **root** и нажмите клавишу «Enter».

4. В командной строке среды Linux наберите команду и нажмите клавишу «Enter»:

app rtsp -s <номер подключенного МЭК>

Пример запуска приложения SmartCamApp с МЭК DS-CIMX662-22:

*app\_rtsp -s 662* 

В результате запуска приложения начнётся видеотрансляция МЭК с обработкой нейросети. В правом нижнем углу видеотрансляции будет отображаться FPS и разрешение. Чтобы прервать работу приложения SmartCamApp нажмите комбинацию клавиш «Ctrl» + «C».

# Лист регистрации изменений

| Изм. | Номера листов (страниц) |            |       | D                        | 14                                    | Входящий №          |                                           |              |      |
|------|-------------------------|------------|-------|--------------------------|---------------------------------------|---------------------|-------------------------------------------|--------------|------|
|      | изме-<br>ненных         | замененных | новых | анну-<br>лиро-<br>ванных | Всего листов<br>(страниц)<br>в докум. | №<br>доку-<br>мента | сопроводительног<br>о документа и<br>дата | Под-<br>пись | Дата |
|      |                         |            |       |                          |                                       |                     |                                           |              |      |
|      |                         |            |       |                          |                                       |                     |                                           |              |      |
|      |                         |            |       |                          |                                       |                     |                                           |              |      |
|      |                         |            |       |                          |                                       |                     |                                           |              |      |
|      |                         |            |       |                          |                                       |                     |                                           |              |      |
|      |                         |            |       |                          |                                       |                     |                                           |              |      |
|      |                         |            |       |                          |                                       |                     |                                           |              |      |
|      |                         |            |       |                          |                                       |                     |                                           |              |      |
|      |                         |            |       |                          |                                       |                     |                                           |              |      |
|      |                         |            |       |                          |                                       |                     |                                           |              |      |
|      |                         |            |       |                          |                                       |                     |                                           |              |      |
|      |                         |            |       |                          |                                       |                     |                                           |              |      |
|      |                         |            |       |                          |                                       |                     |                                           |              |      |
|      |                         |            |       |                          |                                       |                     |                                           |              |      |
|      |                         |            |       |                          |                                       |                     |                                           |              |      |
|      |                         |            |       |                          |                                       |                     |                                           |              |      |
|      |                         |            |       |                          |                                       |                     |                                           |              |      |
|      |                         |            |       |                          |                                       |                     |                                           |              |      |
|      |                         |            |       |                          |                                       |                     |                                           |              |      |
|      |                         |            |       |                          |                                       |                     |                                           |              |      |
|      |                         |            |       |                          |                                       |                     |                                           |              |      |
|      |                         |            |       |                          |                                       |                     |                                           |              |      |
|      |                         |            |       |                          |                                       |                     |                                           |              |      |
|      |                         |            |       |                          |                                       |                     |                                           |              |      |
|      |                         |            |       |                          |                                       |                     |                                           |              |      |
|      |                         |            |       |                          |                                       |                     |                                           |              |      |
|      |                         |            |       |                          |                                       |                     |                                           |              |      |